## 华为云主机配置 SuperNova 云测试仪

网测科技

2019-1-23

目录

| 1. | Superl | SuperNova 云测试仪整体优势3        |    |  |  |  |  |  |  |  |
|----|--------|----------------------------|----|--|--|--|--|--|--|--|
| 2. | Superl | Nova 云测试仪功能概述              | 4  |  |  |  |  |  |  |  |
| 3. | Superl | Nova 云测试仪部署方式              | 5  |  |  |  |  |  |  |  |
|    | 3.1.   | 从映像文件"boot.qcow2"导入方式      | 5  |  |  |  |  |  |  |  |
| 4. | Superl | Nova 云测试仪示例拓扑              | 6  |  |  |  |  |  |  |  |
| 5. | 官网门    | F载云版本启动映像 boot.qcow2       | 7  |  |  |  |  |  |  |  |
| 6. | 云测词    | 式仪 SuperNova 在华为云配置步骤      | 8  |  |  |  |  |  |  |  |
|    | 5.1.   | 注册华为云账号,登陆云控制台             | 8  |  |  |  |  |  |  |  |
|    | 5.2.   | 创建桶并上传云测试仪启动映像             | 10 |  |  |  |  |  |  |  |
|    | 5.3.   | 把启动映像文件"boot.qcow2"导入为系统镜像 | 18 |  |  |  |  |  |  |  |
|    | 5.4.   | 购买云服务器创建 SuperNova 云测试仪    | 22 |  |  |  |  |  |  |  |
|    | 5.5.   | 等待云服务器安装系统启动完毕后执行关机        | 24 |  |  |  |  |  |  |  |
|    | 5.6.   | 添加配置安全组和添加子网               | 24 |  |  |  |  |  |  |  |
|    | 5.7.   | 添加网卡配置 port 设置多个 IP        | 29 |  |  |  |  |  |  |  |
|    | 5.8.   | 启动并管理云测试仪实例                | 34 |  |  |  |  |  |  |  |
|    | 5.9.   | 如何启动和停止网络测试仪实例             | 37 |  |  |  |  |  |  |  |
| 7. | 在云测    | 则试仪创建、启动、监控测试用例            | 39 |  |  |  |  |  |  |  |
| 8. | 导入诸    | 午可文件,激活所有功能                | 42 |  |  |  |  |  |  |  |
| 9. | Superl | Nova 云测试仪系统升级              | 47 |  |  |  |  |  |  |  |

## 1. SuperNova 云测试仪整体优势

本文档介绍如何在华为云的虚拟主机上,配置和运行 SuperNova 云测试仪。使用 SuperNova 的虚拟主机,可以在云端对云内设施、虚拟设备、虚拟主机、虚拟网络,进行性能和安全测试。相对于传统的设备测试,有以下优点:

- 传统设备要对云内虚拟设备和主机进行测试,就要通过互联网接入云,而入云出云的流量是收费的,但云内流量是免费的,所以使用 SuperNova 云测试仪,在测试流量很大时,将大大降低用户的测试成本。
- 2) 传统设备通过互联网测试虚拟设备和主机,受互联网和云入口带宽限制,很难得到自己 产品在云内的真实性能数据,面对用户的质疑,不能决断真正的性能瓶颈。SuperNova 云测试仪在云内部署,直接通过云内虚拟网络相连,网络性能是入口带宽的百倍甚至千 倍级别,可以帮用户直接探测出性能瓶颈在哪里,是云主机计算能力不足,还是入口带 宽不够。
- 3) SuperNova 测试仪不但有 1G/10G/25G/40G/100G 全网速的各种硬件设备,还支持各种虚 拟化平台(VMware/EXSI/KVM/Hyper-V),并且可以部署在各种云端(亚马逊云/阿里云/华 为云/腾讯云等),各平台界面配置和操作流程都是一致的。对于既有硬件设备,也又虚 拟设备的厂商,可以保持一致的测试方式。
- 4) SuperNova 是专业的性能和安全测试仪,支持所有的常用性能测试类型,比如 RFC2544/3511、TCP/HTTP/HTTPS 新建、吞吐、并发、事务,视频播放质量检查,还支 持多种协议测试,并且有漏洞扫描、攻击重放这些安全测试功能。这些功能同样可以在 云测试仪上使用,而且一次部署后,可以通过 Web 界面进行系统升级,获得更多的功 能和更快的问题解决。

## 2. SuperNova 云测试仪功能概述

- 1) 云测试仪有一个管理口 mgmt1,两个测试端口 port1 和 port2。
- 管理端口 mgmt1 会自动 DHCP 获取云分配的私有 IP,建立路由,使用户可以通过互联网,直接访问云内的云测试仪。
- 用户可以根据自己的虚拟设备功能,调整云测试仪的网络配置,测试仪支持透明、网关、 代理等多种网络模式。
- 4) 云测试仪既可以同时模拟客户端和服务器,测试虚拟网络设备,比如虚拟交换机、路由器、防火墙,负载均衡设备,HTTP代理设备;也可以只模拟客户端,测试虚拟应用服务器,如HTTP/HTTPS/SMTP/POP3/IMAP/FTP等应用服务器。
- 5) 云测试仪可以做安全方面的测试,比如扫描虚拟主机、设备、服务的漏洞,重放攻击报 文,发起各种各样的 DDos 攻击等。

## 3. SuperNova 云测试仪部署方式

### 3.1.从映像文件"boot.qcow2"导入方式

SuperNova 云测试仪的大致配置部署如下,后面会对各个步骤详细说明。

- 1) 从官网下载云测试仪的启动盘映像文件"boot.qcow2"
- 2) 注册华为云账号,并开通云对象存储服务 OBS。
- 3) 把"boot.qcow2"文件导入为虚拟主机的系统盘镜像。
- 4) 使用系统盘镜像,配置和购买云服务器。
- 5) 配置云服务器的虚拟交换机,安全组,辅助网卡,私有 IP 等网络组件。
- 6) 启动云测试仪,配置、启动、监控用例。
- 7) 导入许可,激活全部功能。
- 8) 对现有的云测试仪进行版本升级。

# 4. SuperNova 云测试仪示例拓扑

本文档配置一个透明模式测试的示例,就是在云内把管理口 mgmt1 直接与公网 IP 绑定,把 测试端口 port1 和 port2,在一个虚拟交换机直连,在两个测试端口之间产生流量,其主机 配置和网络拓扑图如下。

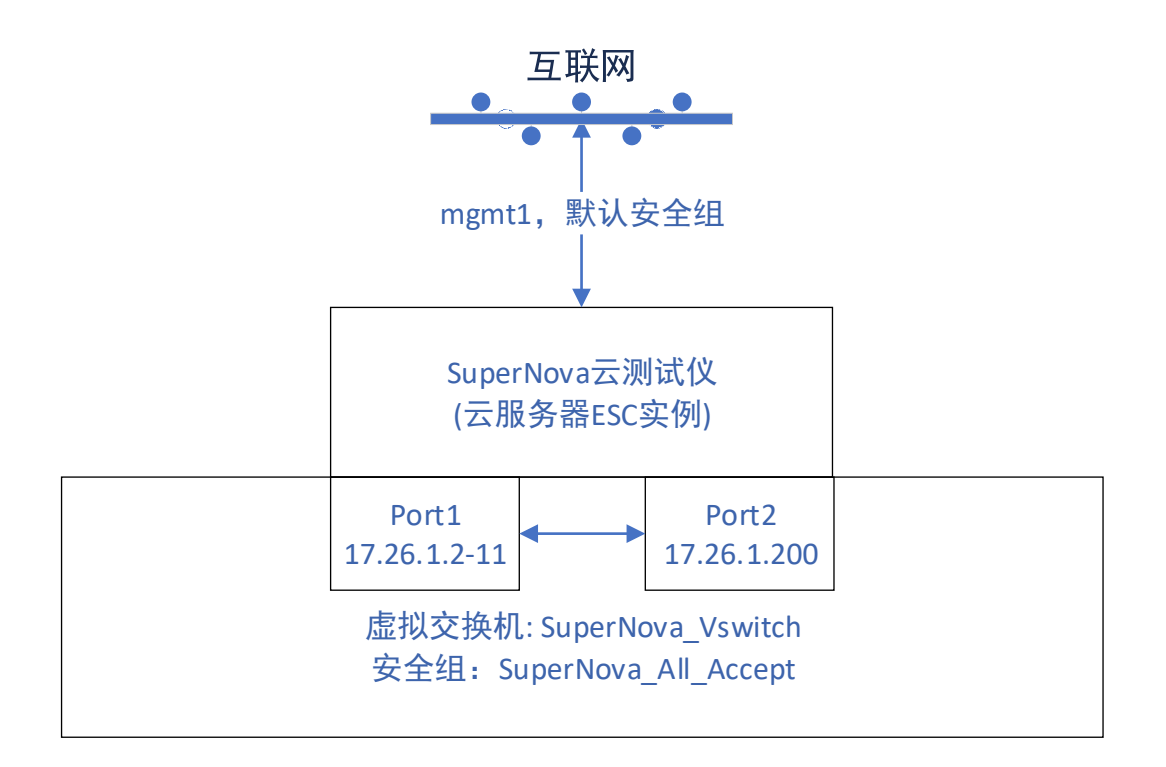

## 5. 官网下载云版本启动映像 boot.qcow2

 从官网 <u>www.netitest.com</u>下载云测试仪最新的启动盘映像,客户中心账号为 support/support,文件名格式如下: NOVA\_VM\_CLD-v19.03.01-build0515-20190116.out.cloud.zip

→ C ① 不安全 | www.netitest.com/in 8 0. 1 <u>\_</u> î 3 À Notitest.com 您好, support 解决方案 产品中心 关于我们 文档下载 合作伙伴 客户中心 系统镜像下载 用户信息 💣 返回上一级 演示设备 文件名称 更新日期 文件大小 文件下载 系统镜像下翻 md5sum.txt 2019-01-18 1.5K NOVA 200C-v19.03.01-build0515-20190118.out 2019-01-18 292M ÷ NOVA 200D-v19.03.01-build0515-20190118.out ± 2019-01-18 291M 退出 NOVA\_20C-v19.03.01-build0515-20190118.out 2019-01-18 ÷ 229M NOVA\_40C-v19.03.01-build0515-20190118.out 2019-01-18 291M ± NOVA 40D-v19.03.01-build0515-20190118.out 2019-01-18 291M ± ± NOVA 44C-v19.03.01-build0515-20190118.out 2019-01-18 291M NOVA\_50C-v19.03.01-build0515-20190118.out ± 2019-01-18 291M 在线咨询 NOVA 80D-v19.03.01-build0515-20190118.out 2019-01-18 291M ± NOVA 88D-v19.03.01-build0515-20190118.out 2019-01-18 291M ± ± NOVA VM CLD-v19.03.01-build0515-20190118.out 2019-01-18 293M NOVA\_VM\_CLD-v19.03.01-build0515-20190118.out.cloud.zt ± 2019-01-18 293M NOVA\_VM\_HPV-v19.03.01-build0515-20190118.out 2019-01-18 293M ± NOVA VM HPV-v19.03.01-build0515-20190118.out.hvperv.zip 2019-01-18 293M ± NOVA VM KVM-v19.03.01-build0515-20190118.out 2019-01-18 293M ± NOVA\_VM\_KVM-v19.03.01-build0515-20190118.out.kvm.zip 2019-01-18 ± 293M NOVA\_VM\_VMW-v19.03.01-build0515-20190118.out 2019-01-18 293M ± NOVA VM VMW-v19.03.01-build0515-20190118.out.exsi.zip 2019-01-18 293M ± 1 姓名 ± NOVA VM VMW-v19.03.01-build0515-20190118.out.vmware.zip 2019-01-18 293M 电话 (必填) ■ 邮箱

#### 2) 解开 zip 之后,可以看到 SuperNova 云测试仪的启动映像文件"boot.qcow2"

| -   🛃 - =   NOVA_V | /M_CLD-v19.03.01-build0512-20190117.deb.cl | oud                  |                     |            |
|--------------------|--------------------------------------------|----------------------|---------------------|------------|
| 文件 主页 共享           | 查看                                         |                      |                     |            |
| ← → * ↑ > Щ        | 北电脑 → 工具 (E:) → image → NOVA_VM_CL         | D-v19.03.01-build051 | 2-20190117.deb.clou | d          |
|                    |                                            | 修改日期                 | 类型                  | 大小         |
| > 🔜 视频             | boot.qcow2                                 | 2019/1/17 14:32      | QCOW2 文件            | 317,184 KB |
| > 📰 图片             |                                            |                      |                     |            |
| > 🗎 又档<br>> 🚽 下载   |                                            |                      |                     |            |
| > ]) 音乐            |                                            |                      |                     |            |
| > 🛄 桌面             |                                            |                      |                     |            |
| > 🏪 系統(C:)         |                                            |                      |                     |            |
| > 工具 (E:)          |                                            |                      |                     |            |
| > 🚊 文档 (F:)        |                                            |                      |                     |            |

## 6. 云测试仪 SuperNova 在华为云配置步骤

### 5.1.注册华为云账号,登陆云控制台

1) 在华为云官网 <u>https://www.huaweicloud.com/</u> 申请免费账号,并按照提示进行实名认证。

| 三 🌺 华为云      |                                                                                                    | 游校云 田田 · Q · 中国场 拉制台 文述                                                        | i 留案 202 注册      |
|--------------|----------------------------------------------------------------------------------------------------|--------------------------------------------------------------------------------|------------------|
| 最新活动 产品 解决方案 | 定价 曰 企业智能 云市场 开发者 合作伙伴 支持与服务                                                                                                    |                                                                                |                  |
|              | 喜迎新年,学生有礼<br>云创校园计划重磅升级<br>24岁及以下免学生身份认证,新增EL大数据等差餐<br>了解详情                                                                                                    |                                                                                |                  |
|              | ▲ 新手福利 ● 特惠促銷                                                                                                    | (2) 华为云中国行 (2) 云服务器竟技大赛 (2) 精品活动                                               |                  |
|              | 免费试用         ①         ①         ①         ①         ①         ①         ①         ①         ①         ①         ①         ①         ①         ①         ①         ①         ①         ①         ①         ①         ①         ①         ①         ①         ①         ①         ①         ①         ①         ①         ①         ①         ①         ①         ①         ①         ①         ①         ①         ①         ①         ①         ①         ①         ①         ①         ①         ①         ①         ①         ①         ①         ①         ①         ①         ①         ①         ①         ①         ①         ①         ①         ①         ①         ①         ①         ①         ①         ①         ①         ①         ①         ①         ①         ①         ①         ①         ①         ①         ①         ①         ①         ①         ①         ①         ①         ①         ①         ①         ①         ①         ①         ①         ①         ①         ①         ①         ①         ①         ①         ①         ① <th》< th="">         ①         ①         ①</th》<> | 云创校园计划-求职专场         EI智能体验空间           以EMP20、云土印の元が用         範囲人工智能型料技員干力好代。  | 免<br>费<br>试<br>用 |
|              | 全球加速 "惠"见城意<br>些为云CDN混晶组成型活动<br>1188点调 下单数第2000-                                                                                                    | 新手村<br>比如用状制称<br>学力云斯人性通照於指摘<br>学の一部の全部の一部の一部の一部の一部の一部の一部の一部の一部の一部の一部の一部の一部の一部 | 咨询・反請            |

2) 用账号登陆云系统,点击控制台,进入控制台页面。

| 📃 🌺 华为云      |                                                                                   |                                | 对象存储服务 Q 中国站 控制的 | 全文档 备案 💿 netitest-hwy |
|--------------|-----------------------------------------------------------------------------------|--------------------------------|------------------|-----------------------|
| 量新活动 产品 解决方案 | 定价 EI企业智能 云市场 开发者 合作伙伴 3                                                          | 支持与服务                          |                  |                       |
|              | 华为云EI智能体验馆尝鲜进行中<br>觉醒你的AI超能力<br>人 <sup>40产晶论先体验 3500元康礼免费派送<br/><u>文团参与</u></sup> | 00000                          |                  |                       |
|              | ▲ 新手福利 ④ 新手福利 ● 特惠促                                                               | 销 🙆 华为云中国行 😋                   | 云服务器竟技大赛         |                       |
|              | 免费试用           0完体验高速云服务<br>4板80云服务器处离试用                                          | 云创校园计划-求职专场     以注触P20、云主机以无地用 | EI智能体验空间         | 免费试用                  |
|              | ▲ 全球加速 "惠"见诚意                                                                     | ───□ 新手村                       | 「」 云速建站          | 咨询                    |

3) 进入控制台,选择使用区域,其顶部的服务列表中显示了云的各种服务(建议账户内先存入少许余额,以免因余额不足导致无法使用某些服务,账户内剩余的余额之后可以通过提现返还到付款账户)。

| № 単方云 ● 北京- ・ 控制台                     | 服务列表 化副             |                                                              | Q I                                                  | 展用 资源 工单 备案 netitest-hwy ⊨ 🗹 |
|---------------------------------------|---------------------|--------------------------------------------------------------|------------------------------------------------------|------------------------------|
| 近近访问的服务: 对象存储服务 OBS  弹性云服务器 ECS       |                     |                                                              |                                                      | 请输入名称或者功能查找服务                |
| 计算                                    | 78                  | 101105                                                       | 教理在                                                  | <i>\$</i> \$                 |
| Data - El trata                       | - 15.00             |                                                              | - Walling and                                        |                              |
| STILL AND WE LUS                      | 大統立                 |                                                              |                                                      | Anti-DDos 民困难点               |
|                                       | 19/38(27/11)30/7/18 | SPECIAL CONTRACTOR CLD                                       | 27 YO SWEITHER FOR A LAND AND A LAND                 | DUDGSAGE/082.99              |
| 三世間先的 600                             | 行储有关能力              | 2000 DG                                                      | 力化和成本距离 noe                                          | WEDGE/DUD X WAP              |
| 10日本語の1日日10003                        | 二項内部面の              | - 紀光明年 mag                                                   | 公司総合の日本部の日本部の日本の日本の日本の日本の日本の日本の日本の日本の日本の日本の日本の日本の日本の | Auto100007                   |
| 10.0000 1000                          | 対象互体協会の85           | NATSIN                                                       | かぜき利用を nas                                           | 1221103王<br>空間の今期各           |
| 原約丁作湾 EusetionGraph                   | 約据は連絡がものの           | 通知が今天                                                        | 新聞電報 Bit Ang                                         | 新編末の全部を pass                 |
| ····································· | 現在文社部名              |                                                              | 244,00 m (0,00,72 0710                               | 新福山中部8                       |
| 专属元                                   | CDN                 |                                                              | 应用服务                                                 | 安全专家服务                       |
| 专属主机                                  | 直播加速                | 管理与部署                                                        | 謝娶各一応用平台 CarvinaChana                                | 市势恐知                         |
|                                       | 专属企业存储服务            | 平均拉图条                                                        | to Binnin Birs and                                   | SSL证书管理                      |
| 迁移                                    |                     | 位 (G) (G) (G) (G) (A) (G) (G) (G) (G) (G) (G) (G) (G) (G) (G | Same Alife Swp                                       | 云便垒机                         |
| 学行终中心                                 | 日企业智能               |                                                              | 的解放到 W CSF                                           |                              |
| <b>主机纤维服务</b>                         | 約7回3024年            | 云日本明条                                                        | 分布式道用服务 DMS                                          | 软件开发服务DevCloud               |
| 对象存纳计核服务                              | ModelArts           | 标志管理服务                                                       | 消息通知服务                                               | 项目管理                         |
| 云数接迁移 CDM                             | MapReduce服务         | 资源域积弱外                                                       | 应用性能管理 APM                                           | 代码托管                         |
|                                       | 数据仓库服务              |                                                              | 应用运维管理 ADM                                           | 编译构建                         |
| 企业应用                                  | 康格存储服务              | 云通信                                                          | 区块链服务 BCS                                            | 代码检查                         |
| 云虞康 Worksnace                         | 数据湖探索 DLI           | 影家化办公                                                        | API阅关 APIG                                           | 云南                           |
| BOMAERim                              | 实时流计算服务 CS          | III(Sec)                                                     | API开发寄门户                                             | 发布                           |
|                                       | 數据接入服务 DIS          | 消费短信                                                         | 云性範測试服务 CPTS                                         | 远水线                          |
| 视频                                    | 深度学习服务              | 隐私保护通话                                                       |                                                      | 10-34                        |

### 5.2. 创建桶并上传云测试仪启动映像

1) 点击服务列表,找到对象存储服务 OBS,点击进入对象存储服务页面,如果没有开启,则需要先开启对象存储服务 OBS。

| 🦀 华为云 💿 北京— 🔹 控制部              | ☆ 服务列表 ▲ 收蔵   |              | Q I                   | 告用 资源 工单 發案 netitest-hwy 🛛 🖸 🕻                    |
|--------------------------------|---------------|--------------|-----------------------|---------------------------------------------------|
| 最近访问的服务: 对象存储服务 OBS 弹性云服务器 ECS |               |              |                       | 请输入名称或者功能查找服务 Q                                   |
| 1110                           | 存储            | 网络           | 数据库                   | 安全                                                |
| 弹性云服务器 ECS                     | 云硬盘           | 虚拟私有云 VPC    | 云数据库 RDS              | Anti-DDoS流量清洗                                     |
| 云容蹑引掌 CCE                      | 专属分布式存植       | 弹性负载均衡 ELB   | 分布式缓存服务 Redis         | DDoS离防服务                                          |
| 云容器实例 CCI                      | 存储容灾服务        | 云专线 DC       | 分布式還存服务 Memcached     | Web应用防火墙 WAF                                      |
| 裡金藻服务器 BMS                     | 云服务器备份        | 虚拟专用网络 VPN   | 文档数据库服务 DDS           | 漏洞扫描服务                                            |
| 镇像服务 IMS                       | 云硬盘备份         | 云解析服务 DNS    | 分布式数据库中间件 DDM         | 企业主机安全                                            |
| 批处理服务                          | 对象存储服务 OBS    | NAT网关        | 数据复制服务 DBS            | 容器安全服务                                            |
| 函数工作选 FunctionGraph            | <b>取描快递服务</b> | 7律性公网IP      | 数据管理服务 DAS            | 戰選库安全服务 DBSS                                      |
| 建位伸缩 AS                        | 弹性文件服务        | 云连接 CC       |                       | 数据20世影外                                           |
| 专属云                            | CDN           |              | 应用服务                  | 安全专家服务                                            |
| 安運主机                           | 直播加速          | 管理与部署        | 做服务云应用平台 ServiceStage | 志務無知                                              |
|                                | 专属企业存储服务      | 云监控服务        | 应用编排服务 AOS            | SSL证书管理                                           |
| 迁移                             |               | 统一号份认证服务 IAM | 容礙機像服务 SWR            | 云堡垒机                                              |
| 三迁移中心                          | EI 企业智能       | 云审计服务        | 微服勞引擎 CSE             |                                                   |
| 主机迁移服务                         | <b>取描词存值</b>  | 云日志服务        | 分布式消息服务 DMS           | 软件开发服务DevCloud                                    |
| 对象存储迁移服务                       | ModelArts     | 标签管理服务       | 消息通知服务                | 项目管理                                              |
| 云取痕迁移 CDM                      | MapReduce服务   | 安原模板服务       | 应用性能管理 APM            | 代码托管                                              |
|                                | 数据仓库服务        |              | 应用运维管理 AOM            | 编译构建                                              |
| 企业应用                           | 表指存值服务        | 云通信          | 区块硼酸等 BCS             | 代码检查                                              |
| 云编图 Workspace                  | 数据湖探索 DLI     | 数字化办公        | API同关 APIG            | 云明                                                |
| ROMA联接                         | 实时流计算服务 CS    | 联络中心         | API开发者门户              | 发布                                                |
|                                | 数据接入服务 DIS    | 消息短信         | 云性能测试服务 CPTS          | 流水线                                               |
| 视频                             | 深度学习服务        | 隐私保护通话       |                       | 10-85<br>10-10-10-10-10-10-10-10-10-10-10-10-10-1 |

点击创建桶,输入桶名称,选择存储空间的区域,注意购买的云服务器要部署在哪个区域,这里就选择哪个区域。

| <b>绊 华为云</b> │ 控制台                                                                                                    | 服务列表 ▼                                                                                                    |       |       |        |        | с        | く 费用 | 资源 | E单 备案 | netitest-hwy |   | ٢ |
|----------------------------------------------------------------------------------------------------|----------------------------------------------------------------------------------------------------|-------|-------|--------|--------|----------|------|----|-------|--------------|---|---|
| ☆ 対象存储服务 ⑦     ★ 御政福     周辺    「     □     □     □     □     □     □     □     □     □     □     □     □     □     □     □     □     □     □     □     □     □     □     □     □     □     □     □     □     □     □     □     □     □     □     □     □     □     □     □     □     □     □     □     □     □     □     □     □     □     □     □     □     □     □     □     □     □     □     □     □     □     □     □     □     □     □     □     □     □     □     □     □     □     □     □     □     □     □     □     □     □     □     □     □     □     □     □     □     □     □     □     □     □     □     □     □     □     □     □     □     □     □     □     □     □     □     □     □     □     □     □     □     □     □     □     □     □     □     □     □     □     □     □     □     □     □     □     □     □     □     □     □     □     □     □     □     □     □     □     □     □     □     □     □     □     □     □     □     □     □     □     □     □     □     □     □     □     □     □     □     □     □     □     □     □     □     □     □     □     □     □     □     □     □     □     □     □     □     □     □     □     □     □     □     □     □     □     □     □     □     □     □     □     □     □     □     □     □     □     □     □     □     □     □     □     □     □     □     □     □     □     □     □     □     □     □     □     □     □     □     □     □     □     □     □     □     □     □     □     □     □     □     □     □     □     □     □     □     □     □     □     □     □     □     □     □     □     □     □     □     □     □     □     □     □     □     □     □     □     □     □     □     □     □     □     □     □     □     □     □     □     □     □     □     □     □     □     □     □     □     □     □     □     □     □     □     □     □     □     □     □     □     □     □     □     □     □     □     □     □     □     □     □     □     □     □     □     □     □     □     □     □     □     □     □     □     □     □     □     □     □     □     □     □     □     □    □    □    □    □    □    □    □    □    □ |                                                                                                    |       |       |        |        |          |      |    |       |              |   |   |
| OBS Browser是一款対象存<br>obscmd是适用于Linux操作<br>借助对象存储服务SDK开发<br>使用对象存储服务客户端或<br>切问OBS感代地图,获取更                                                                                                    | OBS Browser是一款对象存植服务客户端,可以非常方便的让您在个人电脑上完成对象存储管理。Windows服本下载(2位) Windows服本下载(54位) Mac图本下载<br>obscm是加导Tinux操作系统的注意存植服务者户端,可以开发处理工作下载任务,实现导通传输数据能力。<br>做为法律存储服务客户端底SDK中就,请无论以问题性例AKTESN。<br>的jogolosativala。RwqES更优色的和thateAL |       |       |        |        |          |      |    |       |              |   |   |
| 在控制台上想还可以创建100个桶                                                                                                    | . 查看资源包                                                                                                    |       |       |        |        |          |      |    | 请输入桶名 | 称            | Q | C |
| 桶名称 💠                                                                                                    | 存储类别 💲                                                                                                    | 区城 \$ | 桶权限 ② | 存储用量 💠 | 対象数量 ( | ) 创建时间 🗘 |      |    |       | 操作           |   |   |

(1) 智无符合条件的记录

□ 咨询・反馈

| <b>柴</b> 华为云 拉制台 | 服务列表 🕶 收益 |                                                                                                    | Q | 费用 | 资源 | I≇  | 俗案  | netitest-hwy | 0      |
|------------------|-----------|----------------------------------------------------------------------------------------------------|---|----|----|-----|-----|--------------|--------|
|                  | 创建桶 🔬     | (像                                                                                                    |   |    |    |     |     |              |        |
|                  | 区域        |                                                                                                    |   |    |    |     |     |              |        |
|                  | 幡名称       | Supernova <ul></ul>                                                                                                    |   |    |    |     |     |              |        |
|                  | 存储类别      | 65-82.6948 05.98051924948 03.9854948                                                                                           |   |    |    |     |     |              |        |
|                  | 橫角路       | 10月7日大阪の県ンド島ババンド・20月前の開催20月、(ドラー・フリラルン) アドロ医院が展開が近かり合成。           航行         公共復写           総分所有書目和完全控制印刷、減色用や広先地設備設備を下払え辺向設備。 |   |    |    |     |     |              |        |
|                  | ≸AZ       | 当新仪[华东-上海二,华北北原西,cn-southwest-2]区域支持配置多A2。                                                                                     |   |    |    |     |     |              | (四) 洛询 |
|                  | 标签        | 如果您需要使用用一份运行的多种正式度,即不有能可找可在场运输入框下拉盘样用一份运,建议在1400中的建筑全文标志。 医希腊生义标志 C                                                            | 2 |    |    |     |     |              | 反馈     |
|                  | 按用量收费     | HEAR. ZHIIRI                                                                                                    |   |    |    | 立即自 | i2t |              |        |

3) 桶创建之后,由于华为云限制通过网页上传的文件大小最大为 50M,超过 50M 的文件 必须通过 OBS Browser 进行上传,这里我们先根据自己系统的型号,下载华为云提供的 文件上传下载管理工具: OBS Browser,以备稍后使用。

| <b>樂 华为云</b>   控制台                                                                                                    | 服务列表 ▼ 收藏 |        |       |        |        | Q 费用 资源                       | 工单 备案 | netitest-hwy |   | ٩   |  |
|----------------------------------------------------------------------------------------------------|-----------|--------|-------|--------|--------|-------------------------------|-------|--------------|---|-----|--|
|                                                                                                    |           |        |       |        |        |                               |       |              |   |     |  |
| 085 Browset<br>他一致对象件建築务会问题,可以出现力度的让你在个人电路上先和应对象件建築器。Windows版本下程(220) Windows版本下程(640) Mac版本下程<br>何能加速者件建築务SUKTARA。但可以提出地理量于力量件能力互取與应用。就能SOK<br>使用改造者用量素务METARA。最优式能力的是EMI(AACSK)。<br>切測OBISEL地面,表现更多更完整的考验点面。 |           |        |       |        |        |                               |       |              |   |     |  |
| 在控制台上感还可以创建99个椭。                                                                                                    | 查看资源包     |        |       |        |        |                               | 请输入桶名 | 称            | Q | С   |  |
| 桶名称 💲                                                                                                    | 存儲类别 🗘    | 区域 ≑   | 桶权限 ② | 存储用量 👙 | 対象数量 🕐 | 创建时间 💠                        |       | 操作           |   |     |  |
| supernova                                                                                                    | 标准存储      | 华北-北京一 | 私有    | 0 byte | 0      | 2019/01/21 17:04:04 GMT+08:00 |       | 修改存储类别 删     | 峅 |     |  |
|                                                                                                    |           |        |       |        |        |                               |       |              |   |     |  |
|                                                                                                    |           |        |       |        |        |                               |       |              |   |     |  |
|                                                                                                    |           |        |       |        |        |                               |       |              |   |     |  |
|                                                                                                    |           |        |       |        |        |                               |       |              |   |     |  |
|                                                                                                    |           |        |       |        |        |                               |       |              |   |     |  |
|                                                                                                    |           |        |       |        |        |                               |       |              |   | 咨询  |  |
|                                                                                                    |           |        |       |        |        |                               |       |              |   | ・反馈 |  |
|                                                                                                    |           |        |       |        |        |                               |       |              |   |     |  |
|                                                                                                    |           |        |       |        |        |                               |       |              |   |     |  |

4) \*在使用华为云提供的 OBS Browser 上传文件时,我们发现这个程序有些小问题,在我 们使用的机器上(Windows10、64 位)存在 bug:若上传文件的目标桶是空桶,则无法 成功使用 OBS Browser 上传文件;所以这里我们预先使用网页向桶里上传随意一个小于 50M 的文件,使这个桶不再是空桶,以确保可以正常使用 OBS Browser。(若在使用 OBS Browser 时出现其他未知问题,可通过创建工单咨询华为云的工作人员)

| <mark>- ※ 22 年) - 22 時</mark> 谷 服务列表 ▼ 収蔵                                                                                                    |        |        |       |        |        |  |  |  |  |  |  |
|----------------------------------------------------------------------------------------------------|--------|--------|-------|--------|--------|--|--|--|--|--|--|
| ☆ 対象存储服务 ③                                                                                                    |        |        |       |        |        |  |  |  |  |  |  |
| OBS Browser是一款对象存储服务客户端,可以非常方便的让您在个人电脑上完成对象存储管理。Windows版本下载(32位)Windows版本下载(64位)Mac版本下载<br>obscmd是适用于Linux操作系统的对象存储服务客户端,可以并发处理上传下载任务,实现快速传输数据能力。<br>借助对象存储服务客户端或SDK前,请先获取访问密钥(AK和SK)。<br>使用对象存储服务客户端或SDK前,请先获取访问密钥(AK和SK)。<br>访问OBS成长地图,获取更多更完整的帮助信息。 |        |        |       |        |        |  |  |  |  |  |  |
| 桶名称 💲                                                                                                    | 存储类别 💲 | 区域 💲   | 桶权限 ② | 存储用量 🛔 | 对象数量 🕐 |  |  |  |  |  |  |
| <u>supernova</u>                                                                                                    | 标准存储   | 华北-北京一 | 私有    | 0 byte | 0      |  |  |  |  |  |  |
|                                                                                                    |        |        |       |        |        |  |  |  |  |  |  |

| <b>柴 华为云</b> 控制台 | 服务列表 ▼   收藏           |                                              | Q | 费用               | 资源    | IΦ            | 备案             |
|------------------|-----------------------|----------------------------------------------|---|------------------|-------|---------------|----------------|
| $\bigcirc$       | 稿列表 <b>〉supernova</b> |                                              |   |                  |       |               |                |
| 对象存储服务           | 对象已删除对象               | 上传文件                                         | × |                  |       |               |                |
| 対象               | 对象是数据存储的基本单位,在《       | 文件 …                                         |   |                  |       |               |                |
| 权限               | 上传文件新建文               | 存儲类別 📀 标准存储 🦳 低频访问存储 🦳 归档存储                  |   |                  | 输入    | \对象名前         | 前缀搜索           |
| 基础配置             | 名称                    | 适用于有大量热点文件或小文件,且需要频繁访问(平均一个月多次)并快速获取数据的业务场景。 |   | 间;               |       | 操             | 作              |
| 城名管理             |                       | 加密 ⑦ 📄 KMS加密 ⑦                               |   |                  |       |               |                |
| 跨区域复制            |                       | ← → ◇ ↑ → IDHBA > 黒国 > 年内云 > 又件 300 - 新建文件来  |   |                  | × 0 3 | 1家"又1年"       | 100 <b>v</b> 1 |
| 面片处理             |                       |                                              |   | /悖改日¥<br>2019/1, | 8     | 樊型<br>TXT 文件  |                |
|                  |                       | 文件氧(M) [小于50M的小文件.tet                        |   |                  | ~ [   | 所有文件<br>打开(O) | R              |

5) 找到我们之前下载的 OBS Browser,解压缩,找到"obs.exe"并双击打开。

|                                                       |              | 应用程序工具 OBSBrow       | vser           |                | -              | _ × |
|-------------------------------------------------------|--------------|----------------------|----------------|----------------|----------------|-----|
| 文件 主页                                                 | 共享           | 查看 管理                |                |                |                | ~ 🕐 |
| $\epsilon \leftrightarrow \rightarrow \star \uparrow$ |              | 为云 > OBSBrowser      |                | v ©            | 搜索"OBSBrowser" | Q   |
| (注) 文档                                                | * ^          |                      | 修改日期           | 类型             | 大小             | ^   |
| ▶ 图片                                                  | *            | client ui            | 2019/1/4 18:26 | 文件夹            |                |     |
| 🖈 APP                                                 | *            | locales              | 2019/1/4 18:26 | 文件夹            |                |     |
| 周报                                                    | *            | swiftshader          | 2019/1/4 18:26 | 文件夹            |                |     |
| else                                                  | *            | Copyright            | 2019/1/4 18:26 | 文件             | 642 KB         |     |
|                                                       |              | credits.html         | 2018/9/4 18:15 | Chrome HTML    | D 2,011 KB     |     |
| ConeDrive ConeDrive                                   |              | 🗟 d3dcompiler_47.dll | 2018/9/4 18:15 | 应用程序扩展         | 3,573 KB       |     |
| 🛄 此电脑                                                 |              | 🗟 ffmpeg.dll         | 2018/9/4 18:15 | 应用程序扩展         | 1,282 KB       |     |
|                                                       |              | 📄 icudtl.dat         | 2018/9/4 18:15 | DAT 文件         | 9,979 KB       |     |
| ■ 初55                                                 |              | 🗟 libEGL.dll         | 2018/9/4 18:15 | 应用程序扩展         | 88 KB          |     |
|                                                       |              | 🗟 libGLESv2.dll      | 2018/9/4 18:15 | 应用程序扩展         | 4,210 KB       |     |
|                                                       |              | 📄 natives_blob.bin   | 2018/9/4 18:15 | BIN 文件         | 123 KB         |     |
|                                                       |              | 🗟 node.dll           | 2018/9/4 18:15 | 应用程序扩展         | 8,675 KB       |     |
| ↓ 下载                                                  |              | 🖬 Notice.doc         | 2019/1/4 18:26 | Microsoft Word | 422 KB         |     |
| 🎝 音乐                                                  |              | 🗟 nw.dll             | 2018/9/4 18:15 | 应用程序扩展         | 87,586 KB      |     |
| 三 桌面                                                  |              | nw_100_percent.pak   | 2018/9/4 18:15 | PAK 文件         | 895 KB         |     |
| 🏪 本地磁盘                                                | (C:)         | nw_200_percent.pak   | 2018/9/4 18:15 | PAK 文件         | 1,141 KB       |     |
| _ 本地磁盘                                                | (D:)         | 🗟 nw elf.dll         | 2018/9/4 18:15 | 应用程序扩展         | 473 KB         |     |
|                                                       | 92 168       | sobs.exe             | 2019/1/4 18:31 | 应用程序           | 1,739 KB       |     |
| - 1001 (((1                                           | 2.100        | obsdb.exe            | 2019/1/4 18:31 | 应用程序           | 14,572 KB      |     |
| 💣 网络                                                  |              | 📓 package.json       | 2019/1/4 18:31 | JSON 文件        | 2 KB           |     |
|                                                       | $\checkmark$ | 💹 readme.txt         | 2019/1/4 18:31 | TXT 文件         | 1 KB           | ~   |
| 26 个项目 选中                                             | 中 1 个项目      | 1.69 MB              |                |                |                |     |

6) 在弹出的添加新账号界面里点击"单击这里",点击后在弹出的网页中点击"管理访问 密钥"、"新增访问密钥",验证身份信息后会生成可用的访问密钥对,并自动下载存有 密钥信息的文件。

| <b>OBS</b> OBS Browser |                                                  |                                                                                         |                                                     | -⊡×<br>⊕ <b>○</b> - ¢ |
|------------------------|--------------------------------------------------|-----------------------------------------------------------------------------------------|-----------------------------------------------------|-----------------------|
| < ☑ ▶                  |                                                  |                                                                                         |                                                     |                       |
| 日本信息 早商                | 置桶ACL 更多                                         |                                                                                         | 桶名查询                                                | QC                    |
|                        | 添加新账号                                            |                                                                                         | ×                                                   | 操作                    |
|                        | 如果您已经创建了访问<br>(credentials.csv)中函<br>击这里 然后选择"管理 | 密钥,请直接从在控制台上下载的密钥<br><sup>其最</sup> /Access Key ID和Secret Access Ke<br>访问密钥"页签,创建一个新的访问密 | 文件<br>Y <mark>I</mark> I息。您也可以 <mark>単</mark><br>月。 |                       |
|                        | 账号名                                              | 自定义一个账号名                                                                                | 0                                                   |                       |
|                        | 存储服务                                             | OBS存储                                                                                   | - 0                                                 |                       |
|                        | Access Key ID                                    |                                                                                         |                                                     |                       |
|                        | Secret Access Key                                |                                                                                         |                                                     |                       |
|                        | 访问路径                                             | 请输入访问路径                                                                                 | 0                                                   |                       |
|                        | ☑ 记住我的访问密钥                                       |                                                                                         |                                                     |                       |
|                        |                                                  | 确定取消                                                                                    |                                                     |                       |
|                        |                                                  |                                                                                         |                                                     |                       |

| 🜺 华为云   控制台 服务列表 ▼ 收藏                                                                                                    |                                                                                                    |
|----------------------------------------------------------------------------------------------------|----------------------------------------------------------------------------------------------------|
| 我的凭证                                                                                                    |                                                                                                    |
|                                                                                                    |                                                                                                    |
|                                                                                                    | 用户名                                                                                                    |
|                                                                                                    | 用户ID                                                                                                    |
|                                                                                                    | 账号名                                                                                                    |
|                                                                                                    | 账号ID                                                                                                    |
|                                                                                                    | 已验证邮箱                                                                                                    |
|                                                                                                    | 已验证手机                                                                                                    |
|                                                                                                    | 密码                                                                                                    |
|                                                                                                    | 登录验证方式                                                                                                    |
|                                                                                                    | 虚拟MFA                                                                                                    |
|                                                                                                    |                                                                                                    |
| 项目列表 管理访问密钥                                                                                                    |                                                                                                    |
|                                                                                                    |                                                                                                    |
| 访问密钥对账号具有完全的访问权限, <mark>如果访问密钥泄露,会</mark> 带                                                                                                    | 带 <mark>来数据泄露风险</mark> , 为了账号安全性,建议您定期更                                                                                                    |
|                                                                                                    |                                                                                                    |
| <ul><li>● 新增访问密钥</li><li>您还可以添加2个访问密钥。</li></ul>                                                                                                    |                                                                                                    |
| <ul> <li>● 新增访问密钥</li> <li>您还可以添加2个访问密钥。</li> <li>访问密钥ID</li> </ul>                                                                                                    | ◆ 创建时间                                                                                                    |
| <ul> <li>● 新增访问密钥</li> <li>您还可以添加2个访问密钥。</li> <li>访问密钥ID</li> </ul>                                                                                                    | ◆ 创建时间                                                                                                    |
| <ul> <li>● 新增访问密钥</li> <li>您还可以添加2个访问密钥。</li> <li>访问密钥ID</li> </ul>                                                                                                    | ◆ 创建时间                                                                                                    |
| <ul> <li>● 新增访问密钥</li> <li>您还可以添加2个访问密钥。</li> <li>访问密钥ID</li> </ul>                                                                                                    | ◆ 创建时间                                                                                                    |
| <ul> <li>● 新增访问密钥</li> <li>您还可以添加2个访问密钥。</li> <li>访问密钥ID</li> </ul>                                                                                                    | ◆ 创建时间                                                                                                    |
| ●新增访问密钥 您还可以添加2个访问密钥。 访问密钥ID                                                                                                    | ◆ 创建时间                                                                                                    |
| ●新增访问密钥 您还可以添加2个访问密钥。 访问密钥ID 项目列表 管理访问密钥                                                                                                    | ◆ 创建时间                                                                                                    |
| ●新增访问密钥          您还可以添加2个访问密钥。         访问密钥ID         项目列表       管理访问密钥         访问密钥对账号具有完全的访问权限,如果访问密钥泄露,会带来数据泄露风                                                                                                  | ◆ 创建时间 ▶ 創建时间 ▶ ○ ○ ○ ○ ○ ○ ○ ○ ○ ○ ○ ○ ○ ○ ○ ○ ○ ○ ○                                                                                                    |
| <ul> <li>● 新增访问密钥</li> <li>您还可以添加2个访问密钥。</li> <li>访问密钥ID</li> <li>项目列表 管理访问密钥</li> <li>访问密钥对账号具有完全的访问权限,如果访问密钥泄露,会带来数据泄露风</li> <li>● 新增访问密钥 您还可以添加1个访问密钥。</li> </ul>                                                | 创建时间 》 》                                                                                                    |
| <ul> <li>⑦ 新增访问密钥</li> <li>您还可以添加2个访问密钥。</li> <li>访问密钥ID</li> <li>项目列表 管理访问密钥</li> <li>访问密钥对账号具有完全的访问权限,如果访问密钥泄露,会带来数据泄露风</li> <li>③ 新增访问密钥 您还可以添加1个访问密钥。</li> <li>访问密钥ID \$</li> </ul>                             | <ul> <li>◆ 创建时间</li> <li></li> <li></li></ul> |
| <ul> <li>● 新增访问密钥</li> <li>您还可以添加2个访问密钥。</li> <li>访问密钥ID</li> <li>项目列表 管理访问密钥</li> <li>访问密钥对账号具有完全的访问权限,如果访问密钥泄露,会带来数据泄露风</li> <li>● 新增访问密钥 您还可以添加1个访问密钥。</li> <li>访问密钥D ◆</li> <li>DCW3P4GMGGULKGBQEXFQ</li> </ul> | <ul> <li>♦ 创建时间</li> <li>▶ 为了账号安全性,建议您定期更换并妥善保存访问密钥。</li> <li>● 创建时间</li> <li>● 2019/01/23 14:02:58 GMT+08:00</li> </ul>                                                                                                    |

7) 打开自动下载的"credentials.csv"文件,获得需要的"Access Key Id"和"Secret Access Key"信息,根据提示,在 OBS Browser 中添加新账号,其中账号名可自定义不必与华为云账号一致,访问路径填写我们创建的桶的名字即可。

| F2 | 2 • E ×      | √ <i>f</i> x  |                   |
|----|--------------|---------------|-------------------|
|    | А            | В             | С                 |
| 1  | User Name    | Access Key Id | Secret Access Key |
| 2  | netitest-hwy |               | 3                 |
| 3  |              |               |                   |
| 4  |              |               |                   |
| E  |              |               |                   |

| OBS OBS Browser |                                                        |                                                                               |            | ×⊡<br>⊕ Ģ <b>- ¢</b>             |
|-----------------|--------------------------------------------------------|-------------------------------------------------------------------------------|------------|----------------------------------|
|                 |                                                        |                                                                               |            |                                  |
| 日本信息 早配         | 置桶ACL 更多                                               |                                                                               | 桶名查        | 词 Q C                            |
|                 | 添加新账号                                                  |                                                                               |            | 操作                               |
|                 | 如果您已经创建了访问密钥<br>(credentials.csv)中获取A<br>击这里,然后选择"管理访问 | ,请直接从在控制台上下载的密钥文件<br>ccess Key ID和Secret Access Key信息。您也<br>密钥"页签,创建一个新的访问密钥。 | 可以单        |                                  |
|                 | 账号名                                                    | netitest_obs                                                                  | 0          |                                  |
|                 | 存储服务                                                   | OBS存储                                                                         | 0          |                                  |
|                 | Access Key ID                                          | DCW3P4GMGGULKGBQEXFQ                                                          | 填写         | 从文件中获得的密钥信息                      |
|                 | Secret Access Key                                      | •••••                                                                         |            |                                  |
|                 | 访问路径                                                   | supernova                                                                     | 0          |                                  |
|                 | ☑ 记住我的访问密钥                                             |                                                                               | 您可!<br>到指注 | 以輸入桶名称或对象路径,登录成功后,将只看<br>定的桶或对象。 |
|                 |                                                        | 确定 取消                                                                         |            |                                  |
|                 |                                                        |                                                                               |            |                                  |

8) 点击"上传"、"上传文件"、"选择文件"、找到我们的"boot.qcow2"文件,点击"确 定",开始上传;可以点击右上角的"任务管理",查看上传进度。

| <b>OBS</b> OBS Browse             | er                        |                   |                                           | -   🗆   X<br>Gr netitest_obs - 🔅     |
|-----------------------------------|---------------------------|-------------------|-------------------------------------------|--------------------------------------|
| < 🗇 🕨 supernova                   |                           |                   |                                           |                                      |
|                                   | 上传文件                      |                   |                                           |                                      |
| □ ① 新建文件夹                         | 一次最多只能选择500个文件进行上传。超过500个 | ▶文件建议使用文件夹方式      | 戊上传。                                      | QC                                   |
| □ 名称                              | + 选择文件                    | ☆(生数 0            | <b>士</b> 小 0                              | 操作                                   |
| <ul> <li>小于50M的小文件.txt</li> </ul> |                           |                   | 201.0                                     | 3MT+08:00 (⊋) 🗉 ···                  |
|                                   | 文件名                       | 大小                | 操作                                        |                                      |
|                                   |                           |                   |                                           |                                      |
|                                   |                           | ■ 打开              |                                           |                                      |
|                                   |                           |                   | 卓面 → NOVA VM CID-v1                       | 9.03.02-build0517-20190119.deb.cloud |
|                                   |                           |                   | man · · · · · · · · · · · · · · · · · · · |                                      |
|                                   |                           | 组织 ▼ 新建又件夹        | <b>^</b>                                  |                                      |
|                                   |                           | ConeDrive         | 名称                                        | 修改日期                                 |
|                                   |                           | 💻 此电脑             | 📋 boot.qcow2                              | 2019/1/19 21:05                      |
|                                   |                           | 🧊 3D 对象           |                                           |                                      |
|                                   | 存储类别                      | 三 📑 视频            |                                           |                                      |
|                                   | 适用于有大量热点文件或小文件,且需要频       |                   |                                           |                                      |
|                                   |                           |                   |                                           |                                      |
|                                   | 上传完毕 🗌 将源文件移动至            | 音乐                |                                           |                                      |
|                                   | 海古                        |                   |                                           |                                      |
|                                   | 19H ALE                   | 🏪 本地磁盘 (C:)       |                                           |                                      |
|                                   |                           | 👝 本地磁盘 (D:)       |                                           |                                      |
|                                   |                           | 🛫 root (\\192.168 |                                           |                                      |
| 桶对象数量 1 已用容量 0 bytes              |                           | 🔿 网络              |                                           |                                      |

| U | BS OBS Brov | vser       |      |            |       |      |        |    | ୍ର 🌔      | netite | •<br>st_obs <del>•</del> | - I 🗆 I X<br>🌣 |
|---|-------------|------------|------|------------|-------|------|--------|----|-----------|--------|--------------------------|----------------|
| < | 正在运行        | 已完成        |      |            |       |      |        |    | 任务管理      |        |                          | ×              |
|   | ▶运行所有 Ⅱ 暂   | 停所有 🗙 取    | 『消所有 |            |       | 全部状  | 态      | •  | 全部类型      |        |                          | •              |
|   | 桶名称         | 对象         | 类型   | 大小         | 进度    | 状态   | 剩余时间 🕐 |    | 速度 ⑦      | 操作     |                          |                |
| C | supernova   | boot.qcow2 | 上传   | 301.812 MB | 19.4% | 正在运行 | 57秒    |    | 4.320MB/s | П      | Ē                        |                |
|   |             |            |      |            |       |      |        |    |           |        |                          |                |
|   |             |            |      |            |       |      |        |    |           |        |                          |                |
|   |             |            |      |            |       |      |        |    |           |        |                          |                |
|   |             |            |      |            |       |      |        |    |           |        |                          |                |
|   |             |            |      |            |       |      |        |    |           |        |                          |                |
|   |             |            |      |            |       |      |        |    |           |        |                          |                |
|   |             |            |      |            |       |      |        |    |           |        |                          |                |
|   |             |            |      |            |       |      |        |    |           |        |                          |                |
|   |             |            |      |            |       |      |        |    |           |        |                          |                |
|   |             |            |      |            |       |      |        |    |           |        |                          |                |
|   |             |            |      |            |       |      |        |    |           |        |                          | - 1            |
|   |             |            |      |            |       |      |        |    |           |        |                          |                |
| 桶 | 任务数: 1      | 9100       | _    |            |       |      |        | 未知 | 記成: 1 已完  | 5成: 0  | 总计: 1                    |                |

9) 启动映像 "boot.qcow2" 上传完成。

| O  | SOBS Browser                        |        |                                        |            |    | Gan 🖓 🖓                      | -   □   X<br>titest_obs - ♀ |
|----|-------------------------------------|--------|----------------------------------------|------------|----|------------------------------|-----------------------------|
| <  | ☐ ► supernova                       |        |                                        |            |    |                              |                             |
| ∷⊟ | <ul><li>○上传 団新建文件夹 ○○下載 □</li></ul> | 移动 □复制 | 11111111111111111111111111111111111111 |            |    | 请输入对象名称                      | QC                          |
|    | 名称                                  | 存储类别   | 恢复状态                                   | 大小         | 类型 | 修改时间 11                      | 操作                          |
|    | boot.qcow2                          | 标准存储   |                                        | 301.812 MB | 文件 | 2019/1/23 14:17:11 GMT+08:00 | ⊕ 🗉 …                       |
|    | 🎦 小于50M的小文件.txt                     | 标准存储   |                                        | 0 bytes    | 文件 | 2019/1/23 13:41:06 GMT+08:00 | ₲ 🗉 …                       |
|    |                                     |        |                                        |            |    |                              |                             |
| 桶对 | 象数量 2 已用容量 301.812 MB               |        |                                        |            |    |                              |                             |

### 5.3. 把启动映像文件"boot.qcow2"导入为系统镜像

1) 在网页上点击"服务列表"、"镜像服务 IMS",进入镜像服务页面。

| www. 华为云 | ♥ 北京一   ▼       控制;       | 合 <b>服务列表 ▲</b> 收藏              |              |
|----------|---------------------------|---------------------------------|--------------|
| 最近访问的服务: | 镜像服务 IMS   对象存储服务 OBS   引 | 单性云服务器 ECS   虚拟私有云 VPC   云专线 DC | 云连接 CC       |
|          | 计算                        | 存储                              | 网络           |
|          | 弹性云服务器 ECS                | 云硬盘                             | 虚拟私有云 VPC    |
|          | 云容器引擎 CCE                 | 专属分布式存储                         | 弹性负载均衡 ELB   |
|          | 云容器实例 CCI                 | 存储容灾服务                          | 云专线 DC       |
|          | 裸金属服务器 BMS                | 云服务器备份                          | 虚拟专用网络 VPN   |
|          | 镜像服务 IMS                  | 云硬盘备份                           | 云解析服务 DNS    |
|          | 批处理服务                     | 对象存储服务 OBS                      | NAT网关        |
|          | 函数工作流 FunctionGraph       | 数据快递服务                          | 弹性公网IP       |
|          | 弹性伸缩 AS                   | 弹性文件服务                          | 云连接 CC       |
|          | 专属云                       | CDN                             | VPC 终端节点     |
|          | 专属主机                      | 直播加速                            |              |
|          |                           | 专属企业存储服务                        | 管理与部署        |
|          | 迁移                        |                                 | 云监控服务        |
|          | 云迁移中心                     | EI 企业智能                         | 统一身份认证服务 IAM |
|          | 主机迁移服务                    | 数据湖存储                           | 云审计服务        |

2) 进入镜像服务页面后,点击"私有镜像"、"创建私有镜像"。

| 🌺 华为云 💿 北京一                                   | ・   拉動台 服务列表・ 収益 Q 書用 <sup>4</sup> 説源 工単 备髪 netitest-twoy   図 0                                            |
|-----------------------------------------------|----------------------------------------------------------------------------------------------------|
|                                               | 镜像服务 <sup>①</sup> + al≵私有调单                                                                                |
| 云服务器控制台<br><sup>总宽</sup><br><sup>弹性云服务器</sup> | 公共機能         私有機象         共安線像         形式市场旅车设备,了新发车设备访问,资单击帮助           您还可以回路50个私有调查,私有调查计会标项可参考 编卷的计表标象 |
| 专屋主机                                          | 王家     新作業作業統 *     「所有操作系統 *     名称 *     Q     「标签提表 ※     C     C     C                                 |
| 云服务器备份                                        | 名称 \$ 状态 操作系统类型 操作系统 磺酸类型 磁盘容量(GB) 已加密 创建时间 \$ 操作                                                          |
| 裸金屬服务器                                        |                                                                                                    |
| 云硬盘 >                                         |                                                                                                    |
| 专屬分布式存储 >                                     |                                                                                                    |
| 云硬盘备份                                         | 智无责情数据                                                                                                    |
| 镇像服务                                          |                                                                                                    |
| 弹性伸缩 >                                        |                                                                                                    |
| 弹性负载均衡                                        |                                                                                                    |
| 密钥对                                           |                                                                                                    |
| 云服务器组                                         |                                                                                                    |

3) 出现创建私有镜像的页面后,首先选择区域,确保使用的区域是和创建桶时相同的区域, 镜像源选择"镜像文件",找到我们创建的桶,选中我们上传的"boot.qcow2"文件。

| EM 有镜像<br>意像类型和系 |                                                                                                    |                                                                                                   |                                                         |
|------------------|----------------------------------------------------------------------------------------------------|---------------------------------------------------------------------------------------------------|---------------------------------------------------------|
| ∀区域              | <b>华北-北京─</b> ▼<br>不同区域的资源之间内网不与通、遗选提案近似客户的区域                                                                                                    | , 可以降低网络时延、提高访问速度。                                                                                |                                                         |
| 创建方式             | 系统盘镜像整机镜像数据组                                                                                                    | 登遺像                                                                                               |                                                         |
| 选择镜像源            | 云服务器 裸金属服务器 镜像文件                                                                                                    |                                                                                                   |                                                         |
|                  | <ul> <li>创建私有镜像使用的文件需要先上传到对象存储为1</li> <li>第更多</li> <li>目前支持使用vhd、zvhd、vmdk、qcow2、raw、z</li> <li>所创建的私有镜像的指式和九小可能跟它边原始镜</li> <li>快速通道功能可快速完成镜像制作,但镜像文件器</li> <li>创建镜像前,请确保镜像文件已完成相关配置。7</li> </ul> | 示世类型的稿中,除文件格式为zvhd2和rav<br>vhd2、vhdx、qcow、vdi或qed格式機像文<br>象文件不同。<br>转进为raw或zvhd2格式并完成機像优化。<br>解更多 | 內,从桶中选取的镜像文件的实际大小不能超过128GB。了<br>件创建私有镜像。<br><b>7解更多</b> |
|                  |                                                                                                    |                                                                                                   | 请输入桶名称 Q C                                              |
|                  | 桶名称                                                                                                    | 存储类别                                                                                              | 创建时间 🗘                                                  |
|                  | supernova                                                                                                    | 标准存储                                                                                              | 2019/01/23 11:51:49 GMT+08:00                           |
|                  |                                                                                                    |                                                                                                   |                                                         |

| * 选择镜像源 | 云服务器 裸金属服务器 镜像文件                                                                                                    |                           |      |        |  |  |  |  |
|---------|----------------------------------------------------------------------------------------------------|---------------------------|------|--------|--|--|--|--|
|         | <ul> <li>创建私有镜像使用的文件需要先上传到对象存储为标准类型的稿中,除文件格式为zvhd2和raw外,从稿中选取的镜像文件的实际大小不能超过128GB。了<br/>解更多</li> <li>目前支持使用vhd、zvhd、vmdk、qcow2、raw、zvhd2、vhdx、qcow、vdi或qed格式镜像文件创建私有镜像。</li> <li>所创建的私有镜像的格式和大小可能踢您的原始镜像文件不同。</li> <li>快速通道功能可快速完成镜像制作,但镜像文件需转换为raw或zvhd2格式并完成镜像优化。了解更多</li> <li>创建镜像前,请确保镜像文件已完成相关配置。了解更多</li> </ul> |                           |      |        |  |  |  |  |
|         | 福列表 > supernova                                                                                                    | 请输入文件名称前缀 Q C             |      |        |  |  |  |  |
|         | 文件名称                                                                                                    | 最后修改时间                    | 文件类型 | 文件大小   |  |  |  |  |
|         | ←返回上一级                                                                                                    |                           |      |        |  |  |  |  |
|         | o 📮 boot.qcow2                                                                                                    | 2019/01/23 14:17:11 GMT+0 | 文件   | 302 MB |  |  |  |  |
|         | ○                                                                                                    |                           |      |        |  |  |  |  |
|         | 当前选择: 文件名称: supernova/boot.qcow2   文件大小: 302 MB<br>创建稿                                                                                                    |                           |      |        |  |  |  |  |

4) 完善配置信息,操作系统选择 "Other"、"Linux(64 bit)",完成后续确认后,点击 "返回 镜像列表",可以查看镜像创建进度

| 配置信息       |                                                                                           |   |
|------------|-------------------------------------------------------------------------------------------|---|
|            | ▶ 进行后台自动化配置 了解更多                                                                          |   |
| *镜像用途      | ECS系统盘镭像 BMS系统盘镜像                                                                         |   |
| 操作系统       | Other  Linux(64 bit)                                                                      |   |
|            | 系统识别的镜像文件操作系统与用户设置的操作系统不同时,以系统识别的操作系统为准,系统不能识别镜像文件的操作系统时,以用户选择的操作系统为准, <b>查看支持的操作系统</b> 。 |   |
| * 系统盘 (GB) | 40         +         请确保输入的大小不小于供意文件的系统盘大小、                                               |   |
| *名称        | supernova_bootdisk                                                                        |   |
| 加密         | KMS 加密 ⑦                                                                                  |   |
| 标签         | 如果您需要使用同一标签标识多种云资源,即所有服务均可在标签输入框下拉选择同一标签,建议在TMS中创建预定义标签。查 <mark>看预定义标签</mark>             |   |
|            | 标签键 标签值                                                                                   |   |
|            | 您还可以添加10个标签。                                                                              |   |
| 描述         |                                                                                           |   |
|            | 0/1024                                                                                    |   |
|            |                                                                                           |   |
|            |                                                                                           |   |
|            | ++B0403a                                                                                  | П |
|            |                                                                                           |   |

#### 创建私有镜像 💿

| ▶ 服务选型 |                                           |                                                                                         | <b>2</b> 规格确认 |                     | 3 完成                              |
|--------|-------------------------------------------|-----------------------------------------------------------------------------------------|---------------|---------------------|-----------------------------------|
| 资源详情   |                                           |                                                                                         |               |                     |                                   |
| 产品名称   | 配置                                        |                                                                                         |               |                     | 数量                                |
| 系统盘镜像  | 区域<br>镜像类型<br>名称<br>来源<br>操作系统<br>系统盘(GB) | 北京一<br>ECS系统盘镜像<br>supernova_bootdisk<br>镜像文件 (boot.qcow2)<br>Other Linux(64 bit)<br>40 |               |                     | 1                                 |
|        |                                           |                                                                                         |               |                     |                                   |
|        |                                           |                                                                                         |               |                     |                                   |
|        |                                           |                                                                                         |               |                     |                                   |
|        |                                           |                                                                                         |               |                     |                                   |
|        |                                           |                                                                                         |               |                     |                                   |
|        |                                           |                                                                                         |               | ♥ 我已经阅读并同意《请像制作承诺书》 | → 和《华 <u>为墙像会责声明》</u><br>——页 提交申请 |

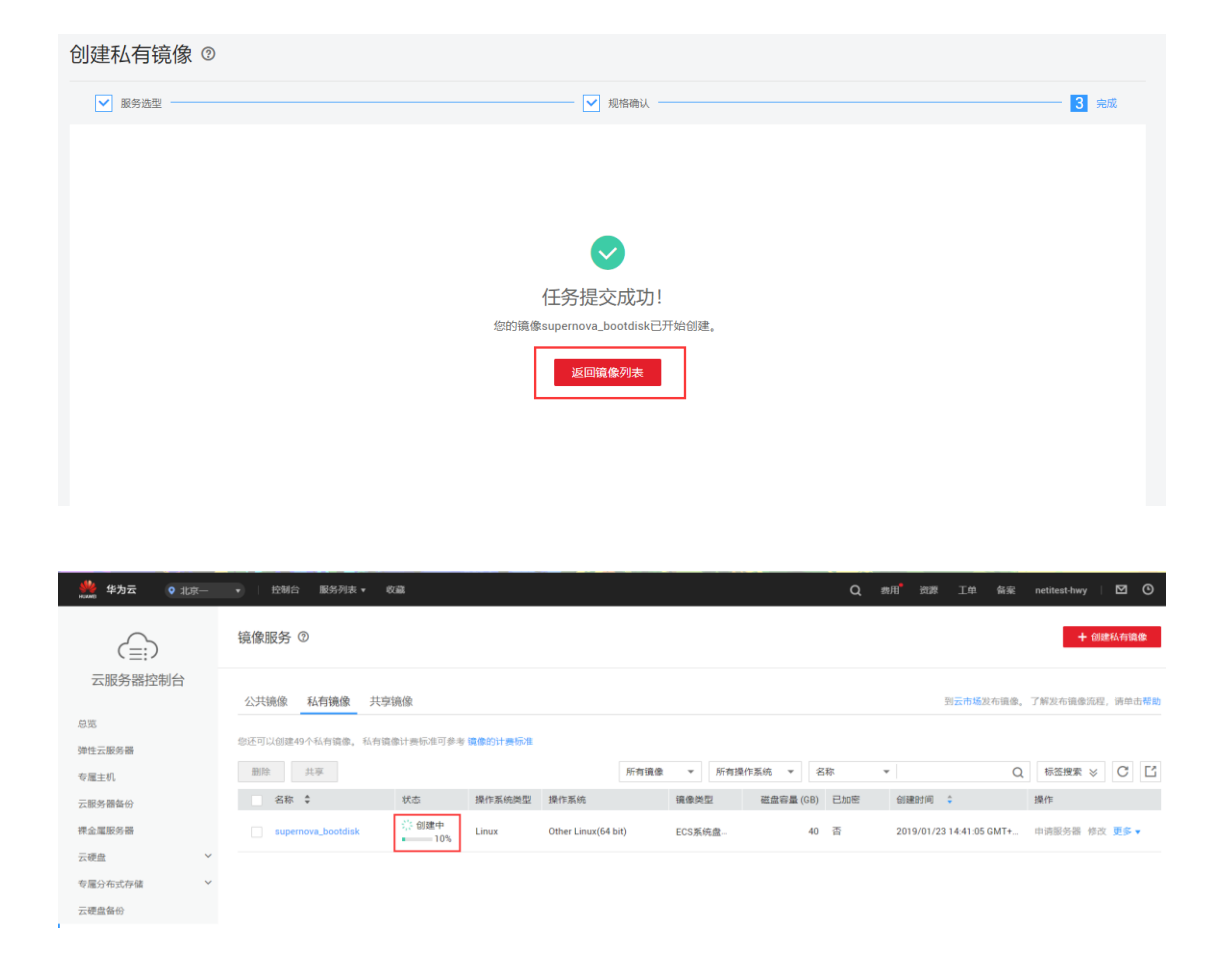

5) 镜像创建完成后,点击"申请服务器",点击创建实例,开始以此镜像为系统启动盘, 创建主机实例。

| Aligned Control     Aligned Control     Aligned Contro                                                                      | 🌺 华为云 💿 北京一              | <ul> <li>控制台 服务列表 • 均</li> </ul>    |                                      |                     |                          | Q BA | 的第三人称 化                  | netitest-hwy | ⊠ ⊙     |
|----------------------------------------------------------------------------------------------------|--------------------------|-------------------------------------|--------------------------------------|---------------------|--------------------------|------|--------------------------|--------------|---------|
| Subscription       Subscription       Subscription |                          | 镜像服务 ⑦                              |                                      |                     |                          |      |                          | + 998        | 私有遺像    |
|                                                                                                    | 云服务器控制台<br><sup>总宽</sup> | 公共镜像 私有镜像 共享转<br>您还可以创建49个私有镜像,私有读得 | 免 <b>後</b><br>計畫标准可參考 <b>調像的计器标准</b> |                     |                          |      | 则云市场发布调像。                | 了解发布讀像流程。    | 資单击帮助   |
| CBS 2014 Chi 1 C C C C C C C C C C C C C C C C C C                                                                                                    | 弹性云服务器<br>专属主机           | 删除 共享                               | 仲志 這作家這無刑                            | 所有濃像                | ▼ 所有操作系统 ▼ (資金時間 ごの空気)   | 名称 v | Q                        | 标签搜索 ≫       | СЦ      |
| 示理者         ×           专覧分布式作者         ×           示理者等日         ×           理書等月         ×           理性等單         ×           理性等單         ×           理性等單         ×           理性等量         ×           研生的第         ×                                                                                                    | 云服务器备份<br>裸金重服务器         | supernova_bootdisk                  | ◎正常 Linux                            | Other Linux(64 bit) | HARKAN LLATA(<br>ECS系统盘- | 40 香 | 2019/01/23 14:41:05 GMT+ | 申请服务器修改      | £§ ¥    |
|                                                                                                    | 云硬盘 ▼<br>专屋分布式存储 ▼       |                                     |                                      |                     |                          |      |                          |              |         |
| 理性/mm                                                                                                    | 云硬盘备份<br>镜像服务            |                                     |                                      |                     |                          |      |                          |              |         |
| 密切时 會                                                                                                    | 弹性伸缩 > 。 弹性负载均衡          |                                     |                                      |                     |                          |      |                          |              | e       |
| 云服务備组                                                                                                    | 密钥对<br>云服务器组             |                                     |                                      |                     |                          |      |                          |              | 咨询 · 反馈 |

### 5.4. 购买云服务器创建 SuperNova 云测试仪

进入购买云服务器的界面之后,选择区域、服务器规格、镜像(就是刚才导入成功的镜像),配置存储、网络、服务器名称、密码,选择合适的购买时长和购买数量,进行购买。(申请华为云的免费服务器,通过"切换操作系统",安装"boot.qcow2"镜像,也可以创建 SuperNova 云测试仪,但免费的服务器核数少、性能低、内存小、可用时间短,建议购买合适的高性能服务器进行云测试仪创建)

注意: SuperNova 云测试仪, 要求至少 4 个 vCPU, 8G 内存, 内存越大, 则并发量越大, 核数越多, 单核主频越高, 性能越高。

| 购买弹性云服务 | 器 ⑦ < 返回云服务器                                           | 问表                        |                           | 弹性云服务              | 醫新版购买界面上线  | 点击体验新版 |
|---------|--------------------------------------------------------|---------------------------|---------------------------|--------------------|------------|--------|
| 计费模式 ⑦  | 包年/包月 按需                                               | 十费                        |                           |                    |            |        |
| 区域      |                                                        | 确保和银                      | 意像文件在同                    |                    | ≠1->10)+±± |        |
| 可用区 ②   |                                                        | 1 可用区3                    | 全距近恐业务的区域,                | 可 <i>减少</i> 网络时姓,提 | 司功[[]]速度。  |        |
| 规格      | 最新系列 ▼                                                 | vCPUs 全部                  | ▼ 内存 全部                   | ·                  | 輸入规格名称     | Q      |
|         | 通用计算型     通用       超高I/O型     GPU;       了解如何选择弹性云服务器类 | 計算増强型 内<br>加速型 FPGA加<br>知 | 存优化型 高f<br>速型 通用入i        | 生能计算型 磁            | 盘增强型       |        |
|         | 抑格空险                                                   | vCPUs/内友 ▲                | CPU *                     | 其准/長大芸安 ②          | ▲ 内岡收岩句 (? |        |
|         | <ul> <li>s2.large.2</li> </ul>                         | 2vCPUs   4GB              | Intel E5-2680V4           | 0.2/0.8 Gbit/s     | 100,000    |        |
|         | o s2.large.4                                           | 2vCPUs   8GB              | Intel E5-2680V4<br>2.4GHz | 0.2/0.8 Gbit/s     | 100,000    |        |
|         | s2.xlarge.2                                            | 4vCPUs   8GB              | Intel E5-2680V4<br>2.4GHz | 0.4/1.5 Gbit/s     | 150,000    |        |
| 选择合适的规格 | <ul> <li>s2.xlarge.4</li> </ul>                        | 4vCPUs   16GB             | Intel E5-2680V4<br>2.4GHz | 0.4/1.5 Gbit/s     | 150,000    |        |
|         | s2.2xlarge.2                                           | 8vCPUs   16GB             | Intel E5-2680V4<br>2.4GHz | 0.8/3 Gbit/s       | 200,000    |        |
|         | o s2.2xlarge.4                                         | 8vCPUs   32GB             | Intel E5-2680V4<br>2.4GHz | 0.8/3 Gbit/s       | 200,000    |        |
|         | 当前规格 通用计算型                                             | s2.xlarge.4   4vCPUs      | 16GB                      |                    |            |        |
| 镜像      | 公共镜像 私有報                                               | <b>推修</b> 共享镜像            | 市场镜像                      |                    |            |        |
|         | supernova_bootdisk(40GB                                | )                         | - C 选择(                   | 制作的镜像              |            |        |

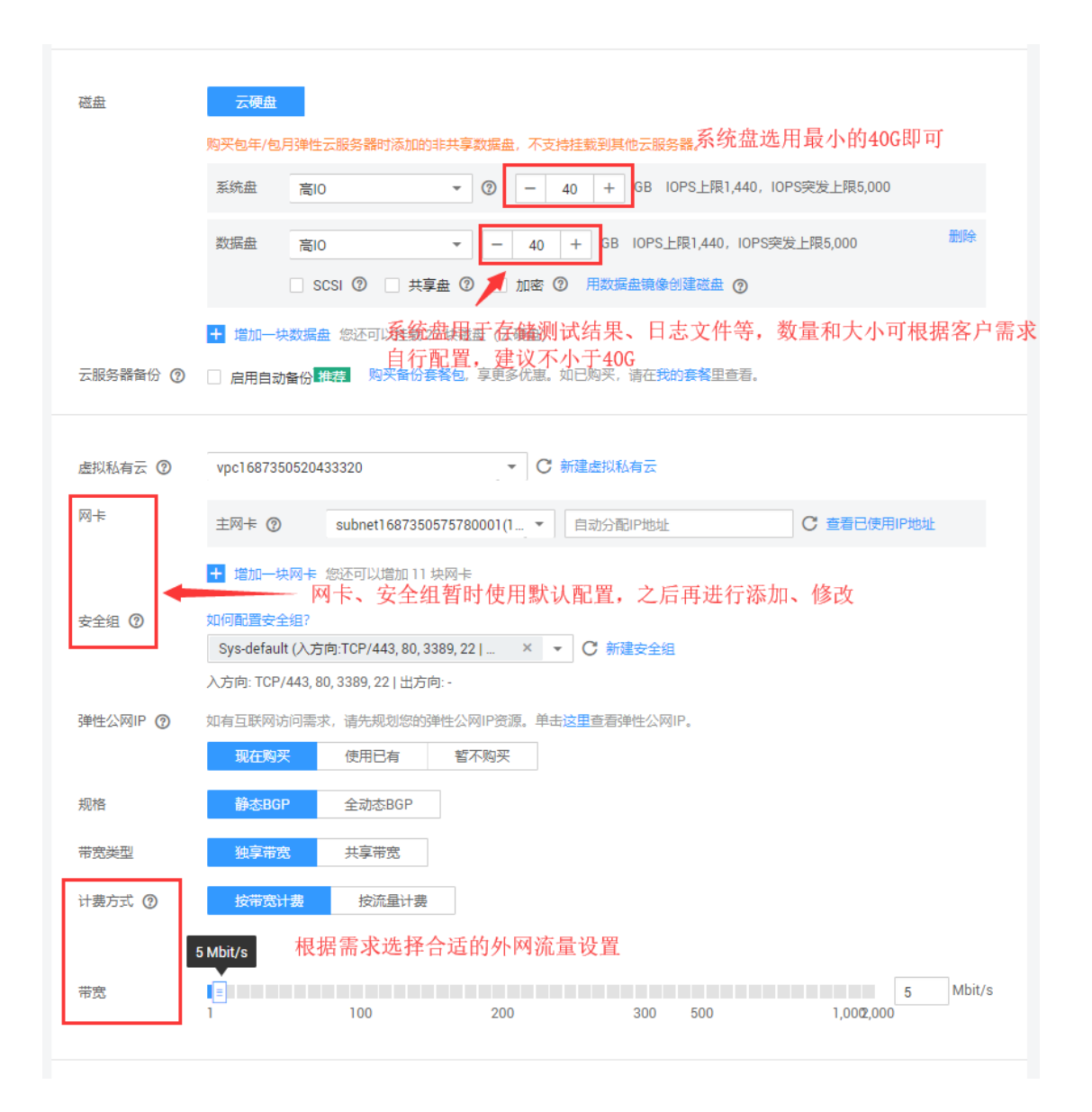

|         |                                                                                                    | 当前配置              |                                           |
|---------|----------------------------------------------------------------------------------------------------|-------------------|-------------------------------------------|
| 登录方式    | 密码 密钥对                                                                                                    | 计费模式              | 包年/包月                                     |
|         |                                                                                                    | 地域                | 北京一                                       |
| 用户名     | root                                                                                                    | 可用区               | 可用区1                                      |
| 100.000 | 38. 17. 新学校学校、1975年17月1日、1975年17月1日、19 | 云服务器名称            | supernova_hwy                             |
| CC 99   | 利文型品は10-19, 水田しん23/00-02 (2013)10-19/349。                                                                                                    | 規格                | 通用计算型   s2.xlarge.4   4vCPUs  <br>16GB    |
|         |                                                                                                    | 镜像                | supernova_bootdisk                        |
| 确认密码    |                                                                                                    | 系统盘               | 高IO, 40GB                                 |
|         |                                                                                                    | 数据盘               | 商IO, 40GB                                 |
| -       |                                                                                                    | 虚拟私有云             | vpc1687350520433320                       |
|         |                                                                                                    | 安全组               | Sys-default                               |
| 高级配置    | 曾不配置 现在配置                                                                                                    | 同卡                | subnet1687350575780001(172.16.<br>0.0/24) |
|         |                                                                                                    | 弹性公网IP            | 规格: 静态BGP<br>计赛方式: 按带宽计赛<br>带宽: 5 Mbit/s  |
|         |                                                                                                    | 购买时长              | 1个月                                       |
| 云服务器名称  | supernova_hwy 允许重名                                                                                                    | 购买教量              | 1                                         |
| L       | 购买多台云服务器时,名称自动按序增加4位数字后缀。例如:输入ecs,从ecs-0001开始命名;若已有ecs-0010,从ecs-0011开始命名。                                                                                                    | 配置费用              |                                           |
|         |                                                                                                    | ¥689.80           | 1                                         |
| 购买时长    | 1         2         3         4         5         6         7         8         9个月         1年         2年         3年                                                                                                    | 以上是参考价格<br>了解计费详情 | 4,具体扣费请以账单为准。                             |
|         | □ 自动续费 ⑦ 选择合适的购买时长和购买数量                                                                                                    | 立即购买              |                                           |
| 购买数量    | -         1         +          2         Z□□以伯健199台云服务器、申请更多云服务器配能清单击申请扩大配额。                                                                                                    | L                 | ]                                         |
|         |                                                                                                    |                   |                                           |

#### 5.5.等待云服务器安装系统启动完毕后执行关机

 点击"服务列表"、"弹性云服务器 ECS",查看付费购买的云服务器,若服务器已经创 建完成启动,点击"更多"、"关机"、"强制关机",关闭服务器;以继续进行添加网卡、 设置安全组等操作。(这里我们使用了免费申请的服务器进行演示)

| ₩ 华为云                                                                                                    | ♀北京— ▼                                                                                                    | 控制台 服务列表                                                  | ·▲ 收藏                                                                                                    |                                                      |                                                 |
|----------------------------------------------------------------------------------------------------|----------------------------------------------------------------------------------------------------|-----------------------------------------------------------|----------------------------------------------------------------------------------------------------|------------------------------------------------------|-------------------------------------------------|
| 最近访问的服务:                                                                                                    | 弹性云服务器 ECS   镜像服务                                                                                                    | IMS 对象存储服务 OBS                                            | 虚拟私有云 VPC Z                                                                                                    | 云专线 DC   云连接 CC                                      |                                                 |
|                                                                                                    | 计算                                                                                                    |                                                           | 存储                                                                                                    |                                                      | 网络                                              |
|                                                                                                    | 弹性云服务器 ECS                                                                                                    |                                                           | 云硬盘                                                                                                    |                                                      | 虚拟私有云 VPC                                       |
|                                                                                                    | 云容器引擎 CCE                                                                                                    |                                                           | 专属分布式存储                                                                                                    |                                                      | 弹性负载均衡 ELB                                      |
|                                                                                                    | 云容器实例 CCI                                                                                                    |                                                           | 存储容灾服务                                                                                                    |                                                      | 云专线 DC                                          |
|                                                                                                    | 裸金属服务器 BMS                                                                                                    |                                                           | 云服务器备份                                                                                                    |                                                      | 虚拟专用网络 VPN                                      |
|                                                                                                    | 镜像服务 IMS                                                                                                    |                                                           | 云硬盘备份                                                                                                    |                                                      | 云解析服务 DNS                                       |
|                                                                                                    | 批处理服务                                                                                                    |                                                           | 对象存储服务 OBS                                                                                                    |                                                      | NAT网关                                           |
|                                                                                                    | 函数工作流 FunctionGrap                                                                                                    | ph                                                        | 数据快递服务                                                                                                    |                                                      | 弹性公网IP                                          |
|                                                                                                    | 弹性伸缩 AS                                                                                                    |                                                           | 弹性文件服务                                                                                                    |                                                      | 云连接 CC                                          |
|                                                                                                    | 专属云                                                                                                    |                                                           | CDN                                                                                                    |                                                      | VPC 终端节点                                        |
|                                                                                                    | 专属主机                                                                                                    |                                                           | 直播加速                                                                                                    |                                                      |                                                 |
|                                                                                                    |                                                                                                    |                                                           | 专属企业存储服务                                                                                                    |                                                      | 管理与部署                                           |
|                                                                                                    | 迁移                                                                                                    |                                                           |                                                                                                    |                                                      | 云监控服务                                           |
|                                                                                                    | 云迁移中心                                                                                                    |                                                           | EI 企业智能                                                                                                    |                                                      | 统一身份认证服务 IAM                                    |
|                                                                                                    | 主机迁移服务                                                                                                    |                                                           | 数据湖存储                                                                                                    |                                                      | 云审计服务                                           |
|                                                                                                    | 对象存储迁移服务                                                                                                    |                                                           | ModelArts                                                                                                    |                                                      | 云日志服务                                           |
|                                                                                                    |                                                                                                    |                                                           |                                                                                                    |                                                      |                                                 |
| <b>华</b> 为云 • 北京一                                                                                                    | ▼ 控制台 服务列表 ▼ 収蔵                                                                                                    |                                                           |                                                                                                    | Q ## <sup>*</sup> 237                                | 工単 翁変 netitest-hwy   🗹 🙆                        |
|                                                                                                    | 弾性云服务器 ⑦                                                                                                    |                                                           |                                                                                                    |                                                      | <b>只</b> 购以通性云影的器                               |
| <ul> <li>         安藤安都控制台     </li> <li>         中国         伊住工業外部         安藤主利         天現券審告の         祥企業院外部         天硬魚         マ         安康公式分支         安康公式合成         伊住の         伊住の         伊住の         伊住の取りあ         </li> </ul> | 全部時時三元時冬華以北公園、重要4020時483<br>最初第二時89年100, 東南北市公,<br>如用三時9年11, 東京<br>10月11日<br>10月11日<br>11月11日<br>11月11日<br>11月111日<br>11月11日<br>11月11日11111<br>11月111日<br>11月11日111111<br>11月1111111 | <ul> <li>         ・ ・ ・ ・ ・ ・ ・ ・ ・ ・ ・ ・ ・ ・ ・</li></ul> | 2<br>进行关机操作项3<br>磁度 (x-ru), ptb, 晚道) 不用: 長 炮道<br>地位。 (水平等地源的增加) 一起<br>地位。 (水平等地源的增加) 一起<br>"注 (由于水平和中的标准,我的计量<br>"注 (由于水平和中的标准,我的计量<br>2019/001/2923.595.95 GMT+08.00 | 子伏志 - 云服秀 483<br>166.7 (時社公用) 2 Mbil/s<br>0.178 (代布) | 4782_XQ 粉芸術家 学 C ビ<br>計畫機成 操作<br>個型化局器 宏祥登録 更多・ |
| 密钥时<br>云服务器组                                                                                                    |                                                                                                    |                                                           |                                                                                                    |                                                      | 咨询,<br>反馈                                       |

### 5.6. 添加配置安全组和添加子网

1) 点击"服务列表"、"虚拟私有云 vpc"、"访问控制"、"安全组",点击"Sys-default",

修改默认安全组规则,为默认安全组添加 80 端口、443 端口的入方向规则,添加完成 后点击"安全组",返回安全组界面。

| <b>柴</b> 为云 | <ul> <li>♥ 北京一</li> <li>▼</li> <li>控制台</li> <li>服务列目</li> </ul> | 表▲ 收藏                        |              |
|-------------|-----------------------------------------------------------------|------------------------------|--------------|
| 最近访问的服务: 虚拟 | I私有云 VPC   弹性云服务器 ECS   镜像服务 IMS                                | 对象存储服务 OBS   云专线 DC   云连接 CC |              |
|             |                                                                 |                              |              |
|             | 计算                                                              | 存储                           | 网络           |
|             | 弹性云服务器 ECS                                                      | 云硬盘                          | 虚拟私有云 VPC    |
|             | 云容器引擎 CCE                                                       | 专属分布式存储                      | 弹性负载均衡 ELB   |
|             | 云容器实例 CCI                                                       | 存储容灾服务                       | 云专线 DC       |
|             | 裸金属服务器 BMS                                                      | 云服务器备份                       | 虚拟专用网络 VPN   |
|             | 镜像服务 IMS                                                        | 云硬盘备份                        | 云解析服务 DNS    |
|             | 批处理服务                                                           | 对象存储服务 OBS                   | NAT网关        |
|             | 函数工作流 FunctionGraph                                             | 数据快递服务                       | 弹性公网IP       |
|             | 弹性伸缩 AS                                                         | 弹性文件服务                       | 云连接 CC       |
|             | 专属云                                                             | CDN                          | VPC 终端节点     |
|             | 专属主机                                                            | 直播加速                         |              |
|             |                                                                 | 专属企业存储服务                     | 管理与部署        |
|             | 迁移                                                              |                              | 云监控服务        |
|             | 云迁移中心                                                           | EI 企业智能                      | 统一身份认证服务 IAM |
|             | 主机迁移服务                                                          | 数据湖存储                        | 云审计服务        |
|             | 对象存储迁移服务                                                        | ModelArts                    | 云日志服务        |
|             | 云数据迁移 CDM                                                       | MapReduce服务                  | 标签管理服务       |
|             |                                                                 |                              |              |

戦戦 44 万云 • 北京─ • 上控制台 服务列表 • 收藏

|                    | 安全组 ②         |
|--------------------|---------------|
| 网络控制台              | 您还可以创建99个安全组。 |
| 总览                 | 名称            |
| 虚拟私有云              | Sys-default   |
| 访问控制 ^             |               |
| ・安全组               |               |
| <sup>。</sup> 网络ACL |               |
| 弹性公网IP和带宽 V        |               |
| NAT网关              |               |
| 弹性负载均衡 >           |               |

#### 安全组 > Sys-default

| 名i<br>ID<br>入 | <sup>漆</sup> Sys-defa<br>b70dc5d | ault 🖉<br>ed-aebd-4f6a-a2ad-7a33cd08020<br>出方向规则 关联实例 | 10            | 关联实例<br>描述    | 1<br>default 🖉                              |        |
|---------------|----------------------------------|-------------------------------------------------------|---------------|---------------|---------------------------------------------|--------|
| 添             | 加规则                              | 快速添加规则删除                                              | 入方向规则: 3 教我设置 |               |                                             |        |
|               | 类型                               | 协议                                                    | 端口/范围         | 源地址           | 描述                                          | 操作     |
|               | IPv4                             | 全部                                                    | 全部            | Sys-default 🕐 |                                             | 修改复制删除 |
|               | IPv4                             | TCP                                                   | 22            | 0.0.0/0 (?)   | Permit default Linux SSH port.              | 修改复制删除 |
|               | IPv4                             | TCP                                                   | 3389          | 0.0.0.0/0 (?) | Permit default Windows remote desktop port. | 修改复制删除 |

| 安全组,\$   | Sys-default                        |                                            |    |      |  |  |  |  |  |  |
|----------|------------------------------------|--------------------------------------------|----|------|--|--|--|--|--|--|
| 名称<br>ID | ◎ 添加入方向规则 ②                        |                                            |    |      |  |  |  |  |  |  |
| 入方向      | 安全组入方向规则为白名单(允许),放通入方向网络流量。     六方 |                                            |    |      |  |  |  |  |  |  |
| 添加       | 安全组 Sys-default                    |                                            |    |      |  |  |  |  |  |  |
|          | 协议/应用                              | 端口和源地址                                     | 描述 | 操作   |  |  |  |  |  |  |
|          | TCP -                              | 端□ 80 ⑦<br>源地址 IP地址 ▼ 0 · 0 · 0 / 0 ⑦      |    | 复制删除 |  |  |  |  |  |  |
|          | TCP 👻                              | 端□ 443 ⑦<br>源地址 IP地址 ▼ 0 · 0 · 0 · 0 / 0 ⑦ |    | 复制删除 |  |  |  |  |  |  |
|          |                                    | + 增加1条规则 您还可以增加8条规则                        |    |      |  |  |  |  |  |  |
|          |                                    | 确定取消                                       |    |      |  |  |  |  |  |  |

| $\bigcirc$             |   | 安全组 > Sys-default |                          |               |               |           |
|------------------------|---|-------------------|--------------------------|---------------|---------------|-----------|
| 网络控制台                  |   | 名称 Sys-defaul     | r "/                     |               | 关联实例          | 1         |
| 总览                     |   | ID b70dc5ed-      | aebd-4f6a-a2ad-7a33cd080 | 200           | 描述            | default 🖉 |
| 虚拟私有云                  |   | 入方向规则 出           | 方向规则   关联实例              |               |               |           |
| 访问控制                   | ^ | 添加规则              | 快速添加规则 删除                | 入方向规则: 5 教我设置 |               |           |
| ・ 安全组                  |   | 类型                | 协议                       | 端口/范围         | 源地址           | 描述        |
| • 网络ACL                |   | IPv4              | 全部                       | 全部            | Sys-default 🕐 |           |
| 弹性公网IP和带宽              | ~ | IPv4              | TCP                      | 22            | 0.0.0.0/0 ②   | Permit    |
| NAT网关                  |   | IPv4              | ТСР                      | 80            | 0.0.0/0 🕐     |           |
| 理性贝轼以衡                 | ~ | IPv4              | TCP                      | 443           | 0.0.0.0/0 (2) |           |
| <b>刈守庄</b> 按<br>最初去田岡终 | ~ | IPv4              | TCP                      | 3389          | 0.0.0/0 ②     | Permit    |
|                        |   |                   |                          |               |               |           |

Ľ

 创建用于 port 口(port1、port2)的安全组,修改入方向和出方向规则,删除不必要的 多余规则,使得两个 port 口之间的通信没有任何限制。

注意:一个云测试仪有三个端口,一个管理端口 mgmt1,可以通过这个端口,从互联 网访问 Web 界面。另外两个为测试端口 port1 和 port2,处于单独的交换机和安全组内。

|                    |                            |                     |                                       |           |                 | 备案 netitest-hwy       |       |
|--------------------|----------------------------|---------------------|---------------------------------------|-----------|-----------------|-----------------------|-------|
| Ð                  | 安全组 ②                      |                     |                                       |           |                 | +                     | 创建安全组 |
| 网络控制台              | 您还可以创建99个安全组。              | 创建安全组               | ×                                     |           | 名称 *            |                       | QC    |
| 总览                 | 名称                         |                     |                                       | 实例 描述     |                 | 操作                    |       |
| 虚拟私有云              | Sys-default                | * 名称                | supernova_all_accept                  | 1 default |                 | 配置规则 关联实例             |       |
| 访问控制 ^             |                            | 描述                  | 用于port口的安全组,使两个port口之间<br>通信沿者任何限制    |           |                 |                       |       |
| ・ 安全组              |                            |                     | AND DO TO THE TOTAL                   |           |                 |                       |       |
| · 网络ACL            |                            |                     |                                       |           |                 |                       |       |
| 弹性公网IP和带宽 >        |                            |                     | 30/255                                |           |                 |                       |       |
| NAT网关              |                            |                     | · · · · · · · · · · · · · · · · · · · |           |                 |                       |       |
| 弹性负载均衡 >           |                            |                     |                                       |           |                 |                       |       |
| 对等连接               |                            |                     |                                       |           |                 |                       |       |
| <b>柴</b> 华为云 • 北京- | - •   控制台 服务列表 • □         | <b>女</b> 混          |                                       |           | Q #             | e用 <sup>4</sup> 资源 工单 | 餐業 ne |
| B                  | 安全组 > supernova_all_accept |                     |                                       |           |                 |                       |       |
| 网络控制台              | 安排 automatic all accept A  |                     |                                       | 关联定例 0    |                 |                       |       |
|                    | ID cde017fb-3844-4833-94f2 | -38828bf00f75       |                                       | 描述 用于     | Fport囗的安全组,便两个p | ort口之间通信没有任何          | [限制]  |
| 思我                 |                            |                     |                                       |           |                 |                       |       |
| 虚拟私有云              | 入方向规则 添加入                  | 方向规则 ②              |                                       |           |                 |                       | ×     |
| 访问控制               | ~ 添加规则                     | 51 5776745          |                                       |           |                 |                       |       |
| ・安全组               |                            | 且入方向规则为白名单(1        | 允许) ,放通入方向网络流量。                       |           |                 |                       | 17    |
| ・ 网络ACL            | IPv4 中全组 et                | inernova all accent |                                       |           |                 |                       | 48    |
| 弹性公网IP和带宽          | ✓ ID⊭4                     | periova_an_accept   |                                       |           |                 |                       | 10    |
| NAT网关              | 协议/应用                      | 端口和                 | 〕源地址                                  | 3         | 簡述              | 操作                    | 13    |
| 弹性负载均衡             | IPv4                       | 朔口                  | 0                                     |           |                 |                       | 修     |
| 财等连接               | 全部                         | ▼<br>源t#t1          |                                       | 0 0       |                 | 复制删除                  |       |
| 赤いキ田岡修             |                            |                     |                                       | 0         |                 |                       | - 11  |
|                    |                            |                     | + 增加1条规则 您还可以增加9                      | 条规则       |                 |                       |       |
| A 955              |                            |                     |                                       |           |                 |                       | _     |
| 乙進援                |                            |                     | 确定取消                                  |           |                 |                       |       |
| 弹性云服务器             | 0                          |                     |                                       |           |                 |                       |       |
|                    |                            |                     |                                       |           |                 |                       |       |

| ♣ ♣ ♣ ♣ ♣ ♣ ♣ ♣ ♣ ♣ ♣ ♣ ♣ ♣ ♣ ♣ ♣ ♣ ♣ ♣ ♣ ♣ ♣ ♣ ♣ ♣ ♣ ₽ ₽ < | - • |          | 控制台              | 服务列表 ▼   收藏                                       |               |                        |                   | Q 费用       | 1 资源         | T₩      | 备案   | netite | st-hwy | T  |
|----------------------------------------------------------------------------------------------------|-----|----------|------------------|---------------------------------------------------|---------------|------------------------|-------------------|------------|--------------|---------|------|--------|--------|----|
| Ø                                                                                                    | 1   | 安全组      | > superno        | ova_all_accept                                    |               |                        |                   |            |              |         |      |        |        |    |
| 网络控制台                                                                                                    |     | 名称<br>ID | supern<br>cde017 | ova_all_accept 🖋<br>?fb-3844-4833-94f2-38828bf00f | 75            | 关联实例 0<br>描述 用         | 于port囗的安全组,       | 使两个port    | 口之间通信》       | Q有任何限   | 限制 🖉 |        |        |    |
| 虚拟私有云                                                                                                    |     | 入方向      | 句规则              | 出方向规则 关联实例                                        |               |                        |                   |            |              |         |      |        |        |    |
| 访问控制                                                                                                    | ^   | 添加       | 规则               | 快速添加规则 删除                                         | 入方向规则: 4 数我设置 |                        |                   |            |              |         |      |        |        |    |
| • 女 <u>主</u> 组                                                                                                    |     |          | 类型               | 协议                                                | 端口/范围         | 源地址                    | 描述                |            |              |         |      | 操作     |        |    |
| * 网络ACL                                                                                                    |     |          | IPv4             | 全部                                                | 全部            | 0.0.0/0 ⑦              | -                 |            |              |         |      | 修改     | 复制     | 翻除 |
| 弹性公网IP和带宽                                                                                                    | ~   |          | IPv4             | 全部                                                | 全部            | supernova_all_accept ⑦ |                   |            |              |         |      | 修改     | 复制     | 删除 |
| NAT网关                                                                                                    |     |          | IPv4             | TCP                                               | 22            | 0.0.0.0/0 ⑦            | Permit default Li | nux SSH p  | ort.         |         |      | 修改     | 复制     | 删除 |
| 弹性负载均衡                                                                                                    | ~   |          | IPv4             | TCP                                               | 3389          | 0.0.0.0/0 ⑦            | Permit default W  | indows ren | note desktop | p port. |      | 修改     | 复制:    | 删除 |
| 对等连接                                                                                                    |     |          |                  |                                                   |               | -                      |                   |            |              |         |      |        |        |    |
| 虚拟专用网络                                                                                                    | ~   |          |                  |                                                   |               |                        |                   |            |              |         |      |        |        |    |

| 👋 华为云 💿 北京一                                                                                                    | ▼ 控制台 服务列表 ▼                                          | 收藏                    |           |             |            |                  | Q     | 费用      | 资源    | Ţ¢    | 备案   | netites | t-hwy | B |
|----------------------------------------------------------------------------------------------------|-------------------------------------------------------|-----------------------|-----------|-------------|------------|------------------|-------|---------|-------|-------|------|---------|-------|---|
| Ð                                                                                                    | 安全组 › supernova_all_accept                            |                       |           |             |            |                  |       |         |       |       |      |         |       | 1 |
| 网络控制台                                                                                                    | 名称 supernova_all_accept ,<br>ID cde017fb-3844-4833-94 | /<br>112-38828bf00f75 |           |             | 关联实例<br>描述 | 0<br>用于port囗的安全组 | 1, 使两 | 个port口。 | 之间通信》 | 没有任何降 | 限制 🖉 |         |       |   |
| 虚拟构有云                                                                                                    | 入方向规则 出方向规则                                           | 关联实例                  |           |             |            |                  |       |         |       |       |      |         |       |   |
| • 安全组                                                                                                    | 添加规则 快速添加规则                                           | 删除 出方向规               | 则: 1 数我设置 |             |            |                  |       |         |       |       |      |         |       |   |
|                                                                                                    | 类型                                                    | 议                     | 端口/范围     | 目的地址        |            | 描述               |       |         |       |       |      | 操作      |       |   |
| • 网络ACL                                                                                                    | IPv4 4                                                | ·部                    | 全部        | 0.0.0.0/0 ( | 3          | -                |       |         |       |       |      | 修改      | 复制 删  | 除 |
| 弹性公网IP和带宽                                                                                                    | ·                                                     |                       |           |             |            |                  |       |         |       |       |      |         |       |   |
| NAT网关                                                                                                    |                                                       |                       |           |             |            |                  |       |         |       |       |      |         |       |   |
| 弹性负载均衡                                                                                                    | ·                                                     |                       |           |             |            |                  |       |         |       |       |      |         |       |   |
| The second second second second second second second second second second second second second second second se |                                                       |                       |           |             |            |                  |       |         |       |       |      |         |       |   |

#### 3) 完成安全组规则配置。

| 学校 学校 ● 北京一 | <ul> <li>         ・</li></ul> |       |      | Q 费用 <sup>*</sup> | 資源 工单       | 备案 neti | itest-hwy |       | • |
|-------------|-------------------------------|-------|------|-------------------|-------------|---------|-----------|-------|---|
| Ø           | 安全组 ③                         |       |      |                   |             |         | +         | 创建安全领 | 8 |
| 网络控制台       | 您还可以创建98个安全组。                 |       |      | 88                | r -         |         |           | Q     | С |
| 总览          | 名称                            | 安全组规则 | 关联实例 | 描述                |             | 操作      |           |       |   |
| 虚拟私有云       | Sys-default                   | 6     | 1    | default           |             | 配置规则    | 关联实例      |       |   |
| 访问控制 ^      | supernova_all_accept          | 2     | 0    | 用于port口的安全组       | ,使两个port口之… | 配置规则    | 关联实例      | 更多,   |   |
| ・ 安全組       |                               |       |      |                   |             |         |           |       |   |
| · 网络ACL     |                               |       |      |                   |             |         |           |       |   |
| 弹性公网IP和带宽 > |                               |       |      |                   |             |         |           |       |   |

4) 点击"虚拟私有云"、点击默认的私有云名称,进入创建专用于 port 口使用的子网,以
 免 port 口和管理网口(mgmt1)产生 IP 冲突(注意确保新创建子网的可用区与云服务器所在可用区相同)。

| <b>姚</b> 华为云 🔹 🤉 | 惊一 | ▼ │ 控制台 服务列表 ▼ 收藏   |               | Q # |
|------------------|----|---------------------|---------------|-----|
| $\bigcirc$       |    | 虚拟私有云 ③             |               |     |
| 网络控制台            |    | 您还可以创建4个虚拟私有云。      |               | 名称  |
| 总览               |    | 名称                  | IPv4网段        | 状态  |
| 虚拟私有云            |    | vpc1687350520433320 | 172.16.0.0/12 | 正常  |
| 访问控制             | ~  | 进入默认虚拟私有云           |               |     |
| 弹性公网IP和带宽        | ~  |                     |               |     |
| NAT网关            |    |                     |               |     |
| 弹性负载均衡           | ~  |                     |               |     |
| 对等连接             |    |                     |               |     |
| 虚拟专用网络           | ~  |                     |               |     |
| 云专线              | ~  |                     |               |     |

| 化力云 🔹 北京  |   | ▼ 控制台 服务列表 ▼ 收藏                                                           |         |                                     |                                           |                               |                       | Q 费用       |
|-----------|---|---------------------------------------------------------------------------|---------|-------------------------------------|-------------------------------------------|-------------------------------|-----------------------|------------|
|           |   | 虚拟私有云,vpc1687350520433320                                                 |         |                                     |                                           |                               |                       |            |
| 网络控制台     |   | 名称 vpc1687350520433320<br>ID 7ca2951a-7fa4-4f55-acfb-30873fb8<br>子岡个数 1 个 | 904a    |                                     |                                           | 状态<br>VPC网段                   | 正常<br>172.16.0.0/12 🖋 |            |
| 访问控制      | ~ | 子网路由表 拓扑图 标签                                                              |         |                                     |                                           |                               |                       |            |
| 弹性公网IP和带宽 | ~ | 创建子网 您还可以创建97个子网。                                                         |         |                                     |                                           |                               |                       | 名称         |
| NAT网关     |   | 名称                                                                        | 状态      | 可用区                                 | 网段                                        | 网关                            | DNS服务器地址              |            |
| 弹性负载均衡    | ~ | subnet1687350575780001                                                    | 正常      | -                                   | 172.16.0.0/24                             | 172.16.0.1                    | 100.125.1.250, 100.   | 125.21.250 |
| 对等连接      |   |                                                                           | 创建子网    |                                     |                                           |                               |                       | ×          |
| 虚拟专用网络    | ~ |                                                                           |         |                                     |                                           |                               |                       | - 1        |
| 云专线       | ~ |                                                                           | * 미用区 🕐 | )                                   | #区3 □用区                                   | 1 可用区2                        |                       | - 1        |
| 云连接       | ~ |                                                                           | *名称     | subne                               | et-port                                   |                               |                       | - 1        |
| 弹性云服务器    | S |                                                                           | * 子网网段  | 172                                 | • 16 · 1                                  | 0 / 24 🔻                      |                       | - 1        |
|           |   |                                                                           |         | 可用网段<br>可用IP数<br>子 <mark>网创建</mark> | : 172.16.0.0/12 选,<br>250<br>完成后,子网网段无法修改 | 】<br>用和管理网卡不同<br><sup>x</sup> | 目的网段,以避免IP            | 冲突         |
|           |   |                                                                           | 高级配置    | Ħ                                   | <b>认配置</b> 自定                             | 义配置                           |                       |            |
| 网络体中文     |   |                                                                           |         |                                     | 确定                                        | 取消                            |                       |            |

| 👋 华为云 💿 北京一 | <ul> <li></li></ul>                                                        |      |      |               |             | c                     | 入 表用      | 资源   |     | 备案    | netitest-hwy |     |   |
|-------------|----------------------------------------------------------------------------|------|------|---------------|-------------|-----------------------|-----------|------|-----|-------|--------------|-----|---|
| Ø           | 虚拟私有云,vpc1687350520433320                                                  |      |      |               |             |                       |           |      |     |       |              |     | C |
| 网络控制台       | 名称 vpc1687350520433320 ダ<br>ID 7ca2951a-7fa4-4f55-acfb-30873fb8<br>平原へ数 2へ | 904a |      |               | 状态<br>VPC网段 | 正常<br>172.16.0.0/12 🖋 |           |      |     |       |              |     |   |
| 虚拟私有云       | 1 M3.1.207 ¥.1.                                                            |      |      |               |             |                       |           |      |     |       |              |     |   |
| 访问控制        | 子网路由表 拓扑图 标签                                                               |      |      |               |             |                       |           |      |     |       |              |     |   |
| 弹性公网IP和带宽   | 创建子网 您还可以创建96个子网。                                                          |      |      |               |             |                       | 名称        | -    |     |       | Q 标签搜        | 索 > | С |
| NAT网关       | 名称                                                                         | 状态   | 可用区  | 网段            | 网关          | DNS服务器地址              |           | DHCP | Įoj | 刚络ACL | 操作           |     |   |
| 弹性负载均衡      | subnet1687350575780001                                                     | 正常   | -    | 172.16.0.0/24 | 172.16.0.1  | 100.125.1.250, 100.12 | 25.21.250 | 启用   | -   |       | 修改 删除        |     |   |
| 对等连接        | subnet-port                                                                | 正常   | 可用区1 | 172.16.1.0/24 | 172.16.1.1  | 100.125.1.250, 100.1  | 25.21.250 | 启用   | -   |       | 修改 删除        |     |   |
| 虚拟专用网络      | 子网创建完成                                                                     |      |      |               |             |                       |           |      |     |       |              |     |   |
| 云专线         |                                                                            |      |      |               |             |                       |           |      |     |       |              |     |   |
|             |                                                                            |      |      |               |             |                       |           |      |     |       |              |     |   |

### 5.7. 添加网卡配置 port 设置多个 IP

1) 回到"弹性云服务器 ECS"界面,点击服务器名称,进入服务器配置界面,点击"网卡", 按照图片上的提示,为服务器添加两块额外的网卡。

| ₩ 华为云    | ●北京一 • 控制台 服                | 务列表 ▲   收藏                      |              |
|----------|-----------------------------|---------------------------------|--------------|
| 最近访问的服务: | 弹性云服务器 ECS  镜像服务 IMS  对象存储服 | 务 OBS   虚拟私有云 VPC   云专线 DC   云ì | 车接 CC        |
|          | 计算                          | 存储                              | 网络           |
|          | 弹性云服务器 ECS                  | 云硬盘                             | 虚拟私有云 VPC    |
|          | 云容器引擎 CCE                   | 专属分布式存储                         | 弹性负载均衡 ELB   |
|          | 云容器实例 CCI                   | 存储容灾服务                          | 云专线 DC       |
|          | 裸金属服务器 BMS                  | 云服务器备份                          | 虚拟专用网络 VPN   |
|          | 镜像服务 IMS                    | 云硬盘备份                           | 云解析服务 DNS    |
|          | 批处理服务                       | 对象存储服务 OBS                      | NAT网关        |
|          | 函数工作流 FunctionGraph         | 数据快递服务                          | 弹性公网IP       |
|          | 弹性伸缩 AS                     | 弹性文件服务                          | 云连接 CC       |
|          | 专属云                         | CDN                             | VPC 终端节点     |
|          | 专属主机                        | 直播加速                            |              |
|          |                             | 专属企业存储服务                        | 管理与部署        |
|          | 迁移                          |                                 | 云监控服务        |
|          | 云迁移中心                       | EI 企业智能                         | 统一身份认证服务 IAM |
|          | 主机迁移服务                      | 数据湖存储                           | 云审计服务        |
|          | 对象存储迁移服务                    | ModelArts                       | 云日志服务        |

| <b>終於</b> 华为云 ♀ 北京一 | ▼ │ 控制台 服务列表 ▼ 收藏                                                             |                             |                                                 | ۵                                       | 费用         | ł   |
|---------------------|-------------------------------------------------------------------------------|-----------------------------|-------------------------------------------------|-----------------------------------------|------------|-----|
|                     | 弹性云服务器 ⑦                                                                      |                             |                                                 |                                         |            |     |
| 云服务器控制台             |                                                                               |                             |                                                 |                                         |            |     |
| 总览                  | 全新弹性云服务器火热公测, 诚邀您立即体验竟价型确<br>搭配高性能云数据库服务, 更稳定省心。<br>如果云服务器一键式重置密码功能未生效, 建议安装密 | 曾性云服务器。<br>密码重置插件开启一键重置密码功能 | 。如何安装插件?                                        |                                         |            |     |
| 弹性云服务器              | 您还可以创建199台云服务器,使用798核vCPU和1,596                                               | GB内存。了解配额详情                 |                                                 |                                         |            |     |
| 专属主机                | 开机 关机 重启 更多 ▼                                                                 |                             |                                                 | 所有运行状态 💌                                | 名称         | Ŧ   |
| <b>云服务</b> 譜备份      | 名称/ID 可日                                                                      | 田区 岩本                       | 扣柊/谙佛                                           | ID####F                                 |            |     |
| 裸金属服务器              |                                                                               | 2007                        | ANTER MELIA                                     | II ADAL                                 |            |     |
| 云硬盘                 | netitest_free7<br>483f4782-f9ff-413d-9055-b25dbd13e                           | H区1 🕲 关机                    | 2vCPUs   4GB   s3.large.2<br>supernova_bootdisk | 114.116.166.7 (弹性公<br>172.16.0.178 (私有) | :网) 2 Mbit | t/s |
| 专属分布式存储 >           |                                                                               |                             |                                                 |                                         |            |     |
| 云硬盘备份               |                                                                               |                             |                                                 |                                         |            |     |
| 镜像服务                |                                                                               |                             |                                                 |                                         |            |     |
| 弹性伸缩 >              |                                                                               |                             |                                                 |                                         |            |     |

| 🐝 华为云 💿 北京一 | ▼ 控制台 服务列表 ▼ 收藏                |                                                | Q 费用 资源 工单 备                  |
|-------------|--------------------------------|------------------------------------------------|-------------------------------|
|             | 弹性云服务器 > netitest_free7        |                                                | 开机 关机 重启                      |
| 云服务器控制台     |                                |                                                |                               |
|             | 名称 netitest_free7 🖉            | 虚拟私有云 vpc168735                                | 0520433320                    |
| 总览          | 状态 关机                          | 规格 通用计算型                                       | l   s3.large.2   2vCPUs   4GB |
| 弹性云服务器      | ID 483f4782-f9ff-413d-         | · 沃加网上 port1                                   | ×                             |
| 专属主机        | 磁盘 2个                          |                                                |                               |
| 云服务器备份      | 可用区 可用区1                       | 云服务器 netitest_free7                            | 08:00                         |
| 裸金属服务器      | 所屋订单 CS19012210094WF           | 虚拟私有云 vpc1687350520433320 安全组仅选用用于port口的无限制安全组 | 08:00                         |
| 云硬盘 ~       | 委托 - 🗸 🕐 新建委托                  |                                                | 08:00                         |
| 专屋分布式存储 >   | 云服务器组 - 新建云服务器组                | *安全组 supernova_all_accept × ▼ C 查看已有安全组        |                               |
| 云硬盘备份       |                                | * 子网 subnet-port(172.16.1.0/24) マ C 査智已有子网     |                               |
| 镜像服务        | 云硬盘 网卡 安全组 弹性                  | 子 内选用用于port口的子 M<br>私有IP地址 172.16.1.2 売買已使用P地址 | <b>X</b>                      |
| 弹性伸缩 >      |                                | IP应避免选用x. x. x. 1/x. x. x. 254/x. x. x. 255等   |                               |
| 弹性负载均衡      | 添加网末 恐还可以增加 日 块网末              | <b>施</b> 定 取消                                  |                               |
| 密钥对         | ✓ 172.16.0.178   114.116.166.7 |                                                |                               |
| 云服务器组       |                                |                                                |                               |
|             |                                |                                                |                               |
|             |                                |                                                |                               |

| ● 北京─ ● 北京─ | ▼ 控制台 服务列表 ▼ 收藏                |                                |            | Q 费用 <sup>*</sup> 资源          |
|-------------|--------------------------------|--------------------------------|------------|-------------------------------|
|             | 弹性云服务器 > netitest_free7        |                                |            | 开机 关机                         |
| 云服务器控制台     |                                |                                |            |                               |
|             | 名称 netitest_free7 🎜            |                                | 虚拟私有云      | vpc1687350520433320           |
| 总览          | 状态 <b>关机</b>                   |                                | 规格         | 通用计算型 s3.large.2 2vCPUs 4GB   |
| 弹性云服务器      | ID 483f4782-f9ff-413d          | -9055-b25dbd13eddc             | 镜像         | supernova_bootdisk            |
| 专属主机        | 磁盘 2个                          |                                | 网卡         | 2个                            |
| 云服务器备份      | 可用区 可用区1                       |                                | 创建时间       | 2019/01/22 10:11:04 GMT+08:00 |
| 裸金属服务器      | 所属订单 CS19012210094WF           | vt                             | 启动时间       | 2019/01/22 10:11:56 GMT+08:00 |
| 云硬盘 >       | 委托 - 🖍 🕐 新建委托                  |                                |            | × 08:00                       |
| 专属分布式存储 >   | 云服务器组 - 新建云服务器组                | 添加网卡 port2                     |            |                               |
| 云硬盘备份       |                                | 云服务器 netitest_free7            |            |                               |
| 镜像服务        | 云硬盘网卡安全组弹                      | g<br>虚拟私有云 vpc1687350520433320 | 和port1要求相  | 同                             |
| 弹性伸缩 >      | 添加网卡 您还可以增加10块网-               |                                |            |                               |
| 弹性负载均衡      |                                | * 女主组 supernova_all_accept ×   |            |                               |
| 密钥对         | ✓ 172.16.0.178   114.116.166.7 | *子网 subnet-port(172.16.1.0/24) | ▼ C 查看已有子网 |                               |
| 云服务器组       | ✓ 172.16.1.2                   | 私有IP地址 172.16.1.200            | 查看已使用IP地址  |                               |
|             |                                |                                |            |                               |
|             |                                | 确定                             | 取消         |                               |
|             |                                |                                |            |                               |

2) 为新添加的 port1、port2 增加 IP 地址,点击"管理虚拟 IP 地址",在跳转的页面中点击 "申请虚拟 IP 地址",使用手动分配增加 IP 地址,增加完成后,点击该 IP 地址后面的 "绑定服务器",选择需要使用这个 IP 的服务器和网卡,将该 IP 分配到指定的网卡上; 重复上述步骤,可以为每个网卡分配多个 IP。

| 戦争  ・ ・ ・ ・ ・ ・ ・ ・ ・ ・ ・ ・ ・ ・ ・ ・ ・ ・ ・ | <ul> <li>▶ 1 控制台 服务列表 ◆ 收益</li> </ul>   |       | Q 费用 资源 工单 备案 netitest-hwy I 🖸 🛇  |
|-------------------------------------------|-----------------------------------------|-------|-----------------------------------|
|                                           | 弹性云服务器,netitest_free7                   |       | 〒机 关机 重启 近程登录 更多 ▼ C              |
| 云服务器控制台                                   |                                         |       |                                   |
|                                           | 名称 netitest_free7 ,                     | 虚拟私有云 | vpc1687350520433320               |
| 息览                                        | 状态 关机                                   | 规档    | 通用计算型   s3.large.2   2vCPUs   4GB |
| 弹性云服务器                                    | ID 483f4782-f9ff-413d-9055-b25dbd13eddc | 镜像    | supernova_bootdisk                |
| 专属主机                                      |                                         | 同卡    | 3个                                |
| 云服务器备份                                    | 可用区 <b>可用区1</b>                         | 创建时间  | 2019/01/22 10:11:04 GMT+08:00     |
| 裸金屬服务器                                    | 所屋订单 CS19012210094WFVT                  | 启动时间  | 2019/01/22 10:11:56 GMT+08:00     |
| 云硬盘 >                                     | 委托 - 🖋 🕐 新建委托                           | 到期时间  | 2019/01/29 23:59:59 GMT+08:00     |
| 专属分布式存储 >                                 | 云服务衢组 - 新建云服务器组                         | 计要模式  | 包年/包月                             |
| 云硬盘备份                                     |                                         |       |                                   |
| 镜像服务                                      | 云硬盘 网卡 安全组 弹性公网IP 监控 标签                 |       |                                   |
| 弹性伸缩 >                                    |                                         |       |                                   |
| 弹性负载均衡                                    | A 164.56 & IRVIN-VOL6.32329             |       |                                   |
| 密钥对                                       | 172.16.0.178   114.116.166.7            |       | 管理虚拟IP地址 更改安全组 删除                 |
| 云服务器组                                     | × 172.16.1.2                            |       | 点击管理虚拟IP地址 管理虚拟IP地址 更改安全组 删除      |
|                                           | ✓ 172.16.1.200                          |       | 管理虚拟IP地址 更改安全组 删除                 |
|                                           |                                         |       |                                   |

| ※ 华为云 • 北京一       | ▼ 控制台 服务列表 ▼ 收藏                                          |                                                    | Q #                      | 8月 资源       | 工単        | 备案 |
|-------------------|----------------------------------------------------------|----------------------------------------------------|--------------------------|-------------|-----------|----|
| Ð                 | 虚拟私有云 > vpc1687350520433320 > <b>subnet</b> -            | port                                               |                          |             |           |    |
| 网络控制台             | 子网名称 subnet-port<br>网络ID ca5e2ba7-9bf8-44df-98d0-1249872 | ,申请虚拟IP地址                                          | ×∃⊠1<br>\$               |             |           |    |
| 虚拟私有云             | 子网ID ea01b856-ae4a-43f7-b8b5-abc7551<br>网段 172.16.1.0/24 | 当前子网 subnet-port<br>当前子网IPv4网段: 172.16.1.0/24      | ]<br>.125.1.250,100.125. | .21.250 🖋 重 | E         |    |
| 访问控制 ×<br>        | 网关 172.16.1.1<br>私有IP地址 虚拟IP 服务奥 标案                      | * 创建方式 自动分配 手动分配                                   |                          |             |           |    |
| NAT网关<br>通性合成均衡   |                                                          | * IP地址 172 ・ 16 ・ 1 ・ 3<br>可用IP地址范期: 172.16.1.0/24 |                          | -510 ID     | húh hi L  |    |
| 对等连接              | 年間違以IP地址<br>虚拟IP地址                                       | 使用手动分配,新增尚未被使用的IP地址                                |                          | 虚拟IP.       | ieur<br>B | 製作 |
| 虚拟专用网络 ><br>云有线 > |                                                          | NUL AV.H                                           | -                        |             |           |    |
| 云连接 ~             |                                                          |                                                    |                          |             |           |    |
| 弹性云服务器 🖉          |                                                          | 誓无表格数据                                             |                          |             |           |    |
|                   |                                                          |                                                    |                          |             |           |    |

| 単次 単物 (15) | ¥— | ▼ 控制台 服务列数                            | t <b>v</b> – 6532 | I                             |                |       |              |             | Q <sub>费用</sub>   | 資源    | 工单 | 备案    | netitest-hwy | ⊠ © |
|------------|----|---------------------------------------|-------------------|-------------------------------|----------------|-------|--------------|-------------|-------------------|-------|----|-------|--------------|-----|
| Ø          |    | 虚拟私有云,vpc16873505                     | 20433320 >        | subnet-port                   |                |       |              |             |                   |       |    |       |              | C   |
| 网络控制台      |    | 子网名称 subnet-port 🖋                    |                   |                               |                |       | 可用区          | 可用区1        |                   |       |    |       |              |     |
| 急览         |    | 网络ID ca5e2ba7-9bf8-                   | 44df-98d0-1       | 249872596fc                   |                |       | 状态           | 正常          |                   |       |    |       |              |     |
| 虚拟私有云      |    | テ内D ea010856-ae4a<br>同段 172.16.1.0/24 | -4317-D8D5-8      | aDC/55110032                  |                |       | DNS服务器地址     | 100.125.1.3 | 250 100 125 21 25 | 0 / 📰 | æ  |       |              |     |
| 访问控制       | ~  | 网关 172.16.1.1                         |                   |                               |                |       |              |             |                   |       |    |       |              |     |
| 弹性公网IP和带宽  | ~  | 私有IP地址 虚拟IP                           | 绑定                | 三服务器                          |                |       |              |             |                   | ×     |    |       |              |     |
| NAT网关      |    | 1011311-00132                         | 0                 | 法探照条题                         |                |       |              |             |                   |       |    |       |              |     |
| 弹性负载均衡     | ~  | 申请虚拟IP地址                              | -                 | 201=00.75 68                  |                |       |              |             |                   |       | 址  | -     |              | QC  |
| 对等连接       |    | 虚拟IP地址                                |                   |                               | 所有状态           | -     | 名称 🔻         |             | Q                 | С     | 3  | 彙作    |              |     |
| 虚拟专用网络     | ~  | 172.16.1.3                            |                   | 名称                            | 类型             | 状态    | 主网卡IP地址      |             | 私有IP地址            |       |    | 形定弹性公 | 网IP 绑定服务器    | 更多, |
| 云专线        | ~  |                                       |                   | netitest_free7                | 弹性云服务器         | Θ 关机  | 172.16.0.178 |             | 172.16.1.2,172.1  | 16    |    |       |              |     |
| 云连接        | ~  |                                       | O ž               | 选择网卡 ②                        |                | 选择该IF | 要绑定的服务       | 器和网卡,       | 点击确定进行绑           | 定     |    |       |              |     |
| 弹性云服务器     | S  |                                       | 5                 | 网卡 IP: 172.16.1.2,MAC: fa:16: | 3e:c4:91:8f    | -     |              |             |                   |       |    |       |              |     |
|            |    |                                       |                   | IP. 172.16.1.2,MAC: fa:16:    | 3e:c4:91:8f    |       |              |             |                   |       |    |       |              |     |
|            |    |                                       |                   | IP: 172.16.1.200,MAC: fa:1    | 16:3e:f7:cc:46 |       |              |             |                   |       |    |       |              |     |
|            |    |                                       |                   |                               | 40XE           | 取消    |              |             |                   |       |    |       |              |     |
|            |    |                                       |                   |                               |                |       |              |             |                   |       |    |       |              |     |
|            |    |                                       |                   |                               |                |       |              |             |                   |       |    |       |              |     |

| ^ 172.16.1.2                                                                                          | 2                                                                                        |                     |                                               |                                                                                                    |
|----------------------------------------------------------------------------------------------------|------------------------------------------------------------------------------------------|---------------------|-----------------------------------------------|----------------------------------------------------------------------------------------------------|
| 网卡 ID                                                                                                 | 39d81f6f-44b1-4086-b959-3eb32873ca5d                                                     | port1               | 子网                                            | subnet-port (172.16.1.0/24)                                                                                                    |
| 状态                                                                                                    |                                                                                          |                     | 私有IP地址                                        | 172.16.1.2                                                                                                    |
| 弹性公网IP<br>安全组<br>源/目的检查                                                                               | -<br>supernova_all_accept<br>O- (2)                                                      |                     | 虚拟IP地址                                        | 172.16.1.8<br>172.16.1.9<br>172.16.1.6<br>172.16.1.3<br>172.16.1.10<br>172.16.1.11<br>172.16.1.5<br>172.16.1.4                                                              |
|                                                                                                    |                                                                                          |                     | MAC地址                                         | 172.16.1.7<br>fa:16:3e:o4:91:8f                                                                                                    |
| ^ 172.16.1.2                                                                                          | 200                                                                                      | 两个port口上个诱          | 加了10个连续                                       | 的IP                                                                                                    |
| へ 172.16.1.2<br>网卡ID                                                                                  | 200<br>9ef73958-3344-4fa6-9c60-8e500a9d929f                                              | 两个port口上个游          | 加了10个连续<br>子网                                 | 的IP<br>subnet-port (172.16.1.0/24)                                                                                                    |
| へ 172.16.1.2<br>网卡ID<br>状态                                                                            | 200<br>9ef73958-3344-4fa6-9c60-8e500a9d929f<br>⑤ 激活                                      | 两个port口上个器          | 加了10个连续<br><sub>子网</sub><br><sub>私有IP地址</sub> | 的IP<br>subnet-port (172.16.1.0/24)<br>172.16.1.200                                                                                                    |
| <ul> <li>172.16.1.2</li> <li>网卡 ID</li> <li>状态</li> <li>弾性公网P</li> <li>安全组</li> <li>源/目的检查</li> </ul> | 200<br>9ef73958-3344-4fa6-9c60-8e500a9d929f<br>③ 激活<br>-<br>supernova_all_accept<br>〇— ③ | 两个port口上个胬<br>port2 | 計加了10个连续<br>子网<br>私有IP地址<br>虚拟IP地址            | Subnet-port (172.16.1.0/24)<br>172.16.1.200<br>172.16.1.203<br>172.16.1.204<br>172.16.1.202<br>172.16.1.201<br>172.16.1.205<br>172.16.1.209<br>172.16.1.205<br>172.16.1.207 |

### 5.8. 启动并管理云测试仪实例

 网卡全绑定好,并且设置好 port1 和 port2 的 IP 地址后,就可以启动并管理虚拟机了。 回到云服务器界面,点击服务器右边的"更多"、"开机",就可以启动云测试仪了。可 以看到分配的公网 IP 是 114.116.166.7,我们可以通过这个 IP,访问云测试仪的 Web 界面。

| ₩ 华为云              | ♥ 北京一                                                    | ▼ 控制                                     | 台 服务列表                     | ē▲ 收藏                           |                             |               |                       |                    |
|--------------------|----------------------------------------------------------|------------------------------------------|----------------------------|---------------------------------|-----------------------------|---------------|-----------------------|--------------------|
| 最近访问的服务:           | 弹性云服务器 ECS                                               | 镜像服务 IMS 🛛 🤉                             | 寸象存储服务 OBS                 | 虚拟私有云 VPC                       | 云专线 DC                      | 云连接 CC        |                       |                    |
|                    | 计算                                                       |                                          |                            | 存储                              |                             |               | 网络                    |                    |
|                    | 弹性云服务器                                                   | ECS                                      |                            | 云硬盘                             |                             |               | 虚拟私有云 V               | PC                 |
|                    | 云容器引擎 C                                                  | CE                                       |                            | 专属分布式存储                         |                             |               | 弹性负载均衡                | ELB                |
|                    | 云容器实例 C                                                  | CI                                       |                            | 存储容灾服务                          |                             |               | 云专线 DC                |                    |
|                    | 裸金属服务器                                                   | BMS                                      |                            | 云服务器备份                          |                             |               | 虚拟专用网络                | VPN                |
|                    | 镜像服务 IMS                                                 |                                          |                            | 云硬盘备份                           |                             |               | 云解析服务 D               | NS                 |
|                    | 批处理服务                                                    |                                          |                            | 对象存储服务 OBS                      |                             |               | NAT网关                 |                    |
|                    | 函数工作流 Fi                                                 | unctionGraph                             |                            | 数据快递服务                          |                             |               | 弹性公网IP                |                    |
|                    | 弹性伸缩 AS                                                  |                                          |                            | 弹性文件服务                          |                             |               | 云连接 CC                |                    |
|                    | 专属云                                                      |                                          |                            | CDN                             |                             |               | VPC 终端节点              | ī                  |
|                    | 专属主机                                                     |                                          |                            | 直播加速                            |                             |               |                       |                    |
|                    |                                                          |                                          |                            | 专属企业存储服务                        |                             |               | 管理与部署                 |                    |
|                    | 迁移                                                       |                                          |                            |                                 |                             |               | 云监控服务                 |                    |
|                    | 云迁移中心                                                    |                                          |                            | EI 企业智能                         |                             |               | 统一身份认证                | 服务 IAM             |
|                    | 主机迁移服务                                                   |                                          |                            | 数据湖存储                           |                             |               | 云审计服务                 |                    |
|                    | 对象存储迁移                                                   | 服务                                       |                            | ModelArts                       |                             |               | 云日志服务                 |                    |
|                    |                                                          |                                          |                            |                                 |                             |               |                       |                    |
| M 455              |                                                          |                                          |                            |                                 |                             | 0 ==          | 1000 TA 4000          | atituat burg   🛤 🕠 |
|                    | 弹性云服务器 ②                                                 |                                          |                            |                                 |                             | Q ##8         | 2014 Tob 1016 0       | 日の光神社二服装置          |
| 云服务器控制台            | 全新導性云服券護火熱公務。減載結<br>搭配高性期云数雲向服务,更稳定員<br>如果云服务器一種式重置密码功能并 | 立即体验育价型弹性云服务器。<br>心。<br>生效,建议安装密码重置插件开启- | 一键重置密码功能。如何安装器             | 899.7                           |                             |               |                       |                    |
| 律性云殿英器             | 您还可以创建199合云服务器,使用75                                      | 8板vCPU和1,596GB内存。了解配                     | 原洋傳                        |                                 |                             |               |                       |                    |
| ▽痛王91<br>云服务器备份    | 开机 关机 墨扇                                                 | 更多 *                                     |                            |                                 | 所有运行和                       | 大古 * 名称 *     | Q                     |                    |
| 裸金属服务器             | ☑ 名称/ID<br>netitest_free7                                | 可用区                                      | 状态 現<br>回 关机 <sup>2v</sup> | 略/積像<br>CPUs   4GB   s3.large.2 | IP地址<br>114.116.166.7 (3時世纪 | SRI) 2 Mbit/s | 计费模式 操作<br>包年/包月 (71) | F                  |
| 古曜益 ~<br>专属分布式存储 ~ | 483f4782-f9ff-413d-9055-b2                               | 5dbd13eddc                               | su                         | pernova_bootdisk                | 172.16.0.178 (松市)           |               | 6天版漆结                 | 交更规格               |
| 云硬盘备份              |                                                          |                                          |                            |                                 |                             |               |                       | 重要密码               |
| 镇像服务<br>弹性伸缩 ~     |                                                          |                                          |                            |                                 |                             |               |                       | 重映系统<br>切操操作系统     |
| 弹性负载均衡             |                                                          |                                          |                            |                                 |                             |               | C                     | 创建香份<br>开机         |
| 密切对云服务器组           |                                                          |                                          |                            |                                 |                             |               |                       | 关机<br>重启           |
|                    |                                                          |                                          |                            |                                 |                             |               |                       | 续奏<br>购买相同配置       |
|                    |                                                          |                                          |                            |                                 |                             |               |                       | 退订<br>更改安全组        |
|                    |                                                          |                                          |                            |                                 |                             |               |                       | 修改带宽               |

2) 进入管理界面,可以看到实例的详细信息。

| <b>柴</b> 为云 • 北京-                                  | - | → 約約約 服務務務 → 約離                                                                                                    |                                               |                                                                                                    | Q 美用 回题 工作 新家 netitest-hwy 区 🗿                                                                                                    |
|----------------------------------------------------|---|----------------------------------------------------------------------------------------------------|-----------------------------------------------|----------------------------------------------------------------------------------------------------|----------------------------------------------------------------------------------------------------|
|                                                    |   | 弹性云服劳器,netitest_free7                                                                                                    |                                               |                                                                                                    | 开机 关机 重启 远程放录 更多 ▼ C                                                                                                    |
| <u> </u>                                           | * | <ul> <li>市ませにましたee7 ダ</li> <li>市ました</li> <li>第19年</li> <li>日本</li> <li>48314782495413640555258b313edde</li> <li>市成</li> <li>マグト</li> <li>マグト&lt;</li></ul> | 42107<br>9249<br>9249<br>9249<br>9249<br>9249 | (私有云<br>)<br>)<br>)<br>)<br>)<br>)<br>)<br>(<br>)<br>)<br>)<br>(<br>)<br>)<br>)<br>(<br>)<br>)<br>(<br>)<br>)<br>(<br>)<br>)<br>(<br>)<br>)<br>(<br>)<br>)<br>(<br>)<br>)<br>(<br>)<br>)<br>(<br>)<br>)<br>(<br>)<br>(<br>)<br>)<br>(<br>)<br>)<br>)<br>(<br>)<br>)<br>(<br>)<br>)<br>)<br>(<br>)<br>)<br>(<br>)<br>)<br>)<br>(<br>)<br>)<br>(<br>)<br>)<br>)<br>(<br>)<br>)<br>)<br>(<br>)<br>)<br>)<br>(<br>)<br>)<br>)<br>(<br>)<br>)<br>(<br>)<br>)<br>)<br>)<br>(<br>)<br>)<br>)<br>)<br>(<br>)<br>)<br>)<br>)<br>(<br>)<br>)<br>)<br>)<br>)<br>)<br>(<br>)<br>)<br>)<br>)<br>)<br>(<br>)<br>)<br>)<br>)<br>)<br>)<br>(<br>)<br>)<br>)<br>)<br>)<br>(<br>)<br>)<br>)<br>)<br>)<br>(<br>)<br>)<br>)<br>)<br>)<br>(<br>)<br>)<br>)<br>)<br>)<br>)<br>(<br>)<br>)<br>)<br>)<br>)<br>(<br>)<br>)<br>)<br>)<br>)<br>(<br>)<br>)<br>)<br>)<br>)<br>(<br>)<br>)<br>)<br>)<br>)<br>(<br>))<br>)<br>)<br>)<br>)<br>)<br>)<br>)<br>)<br>(<br>))<br>)<br>)<br>)<br>)<br>)<br>)<br>)<br>(<br>))<br>)<br>)<br>)<br>)<br>)<br>)<br>(<br>))<br>)<br>)<br>)<br>)<br>)<br>)<br>)<br>)<br>)<br>)<br>)<br>)<br>)<br>)<br>)<br>)<br>)<br>) | Ypc1467250520433320<br>通用计算型 [ +3 Jarge 2] 2VCPUs [ 4GB<br>supernova, Boottisk<br>각<br>-<br>-<br>-<br>-<br>-<br>-<br>2019/01/22 10 11 04 GMT+08 00<br>2019/01/29 23:59:59 GMT+08 00<br>60/6/10月 |
| 二、地量新的<br>特徴服务<br>弹性体和管<br>弹性体和节奏<br>密度因为<br>二服务操机 | ÷ | 工作         安全相         弾性公用P         当性         初生         工作           部の通道高帯開墾市才地生況、約用点列始子面振的期内以下列已建築的通道。/博里的特性云振的場点         /////         /////         /////         /////         /////         /////         /////         /////         /////         /////         /////         /////         /////         /////         /////         /////         /////         /////         /////         ////         /////         /////         /////         /////         /////         /////         /////         /////         /////         /////         /////         /////         /////         /////         /////         /////         /////         /////         /////         /////         /////         /////         /////         /////         /////         /////         /////         /////         //////         /////         /////         /////         /////         /////         /////         /////         /////         /////         /////         /////         /////         /////         /////         /////         /////         /////         /////         /////         /////         /////         ////         /////         /////         /////         /////         /////         /////         /////         ///// <t< td=""><td>1武仪祥细信息</td><td></td><td>全戰員法取用 50%<br/>國際最後取用 19%</td></t<>                                                                                                    | 1武仪祥细信息                                       |                                                                                                    | 全戰員法取用 50%<br>國際最後取用 19%                                                                                                    |

 系统启动后,点击服务器右边的"远程登录",可以连接到云测试仪的终端上,相当于 虚拟机的屏幕输出。

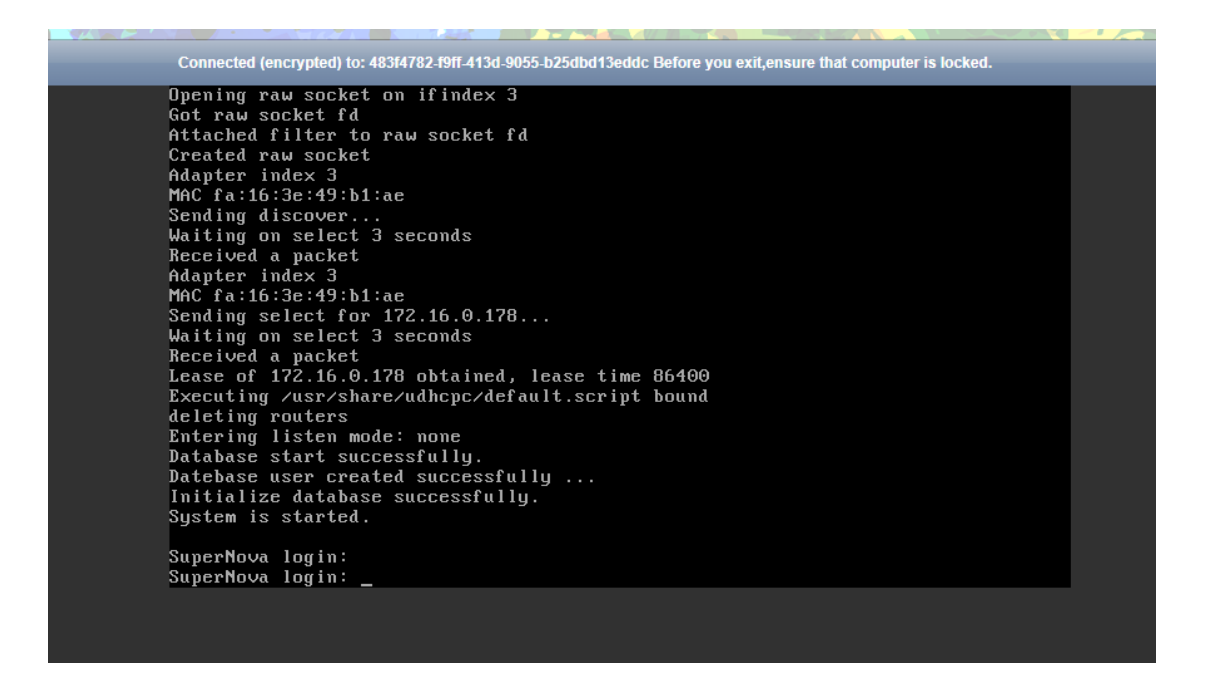

4) 连接上之后,就能看到云测试仪的终端输出信息,可以看出云测试仪已经通过 dhcp 在 mgmt1 端口,获取内部 IP: 172.16.0.178,这样就可以通过云服务器管理界面的公网 IP: 114.116.166.7,登录云测试仪的 Web 界面。当然也可以在这个终端,使用默认的系统账号 admin/admin 登录,执行命令。

5) 用浏览器直接访问 <u>http://114.116.166.7</u>, 云测试仪的公网 IP, 就会显示云测试仪的 Web 界面, 默认登陆账号是 admin/admin。

| ◎ 次過後用SuperNova系列网络素制成化 |                        | 幕助 关于 |
|-------------------------|------------------------|-------|
|                         |                        |       |
| <b>O</b> 测科技            | SuperNova-Cloud visxaa |       |
|                         | 用户登录                   |       |
|                         | admin                  |       |
|                         | ····                   |       |
|                         | ₽₩                     |       |
|                         |                        |       |

6) 系统界面显示出了正确的网络配置和端口状态。

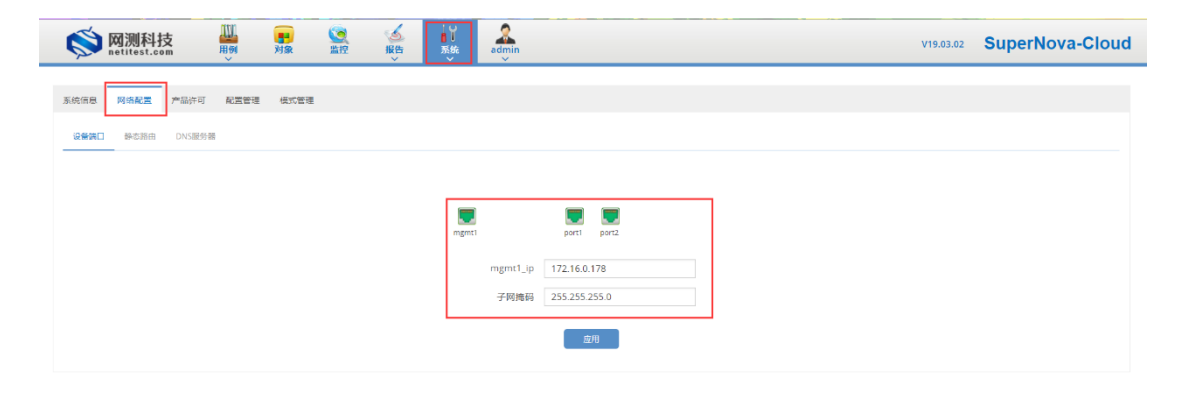

### 5.9. 如何启动和停止网络测试仪实例

1) 回到云服务器界面,点击服务器右边的"更多"、"开机",就可以启动云测试仪了。

| 🐝 华为云                                      | ♥北京一 ▼                                                                      | 控制台 服务列制              | 表▲ 收藏                                           |                                          |             |                                                   |
|--------------------------------------------|-----------------------------------------------------------------------------|-----------------------|-------------------------------------------------|------------------------------------------|-------------|---------------------------------------------------|
| 最近访问的服务:                                   | 弹性云服务器 ECS   镜像服务                                                           | IMS   对象存储服务 OB       | 5 虚拟私有云 VPC                                     | 云专线 DC                                   | 云连接 CC      |                                                   |
|                                            | 计算                                                                          |                       | 存储                                              |                                          |             | 网络                                                |
|                                            | 弹性云服务器 ECS                                                                  |                       | 云硬盘                                             |                                          |             | 虚拟私有云 VPC                                         |
|                                            | 云容器引擎 CCE                                                                   |                       | 专属分布式存储                                         |                                          | 弹性负载均衡 ELB  |                                                   |
|                                            | 云容器实例 CCI                                                                   |                       | 存储容灾服务                                          |                                          |             | 云专线 DC                                            |
|                                            | 裸金属服务器 BMS                                                                  |                       | 云服务器备份                                          |                                          |             | 虚拟专用网络 VPN                                        |
|                                            | 镜像服务 IMS                                                                    |                       | 云硬盘备份                                           |                                          |             | 云解析服务 DNS                                         |
|                                            | 批处理服务                                                                       |                       | 对象存储服务 OBS                                      |                                          |             | NAT网关                                             |
|                                            | 函数工作流 FunctionGrap                                                          | ph                    | 数据快递服务                                          |                                          |             | 弹性公网IP                                            |
|                                            | 弹性伸缩 AS                                                                     |                       | 弹性文件服务                                          |                                          |             | 云连接 CC                                            |
|                                            | 专属云                                                                         |                       | CDN                                             |                                          |             | VPC 终端节点                                          |
|                                            | 专属主机                                                                        |                       | 直播加速                                            |                                          |             |                                                   |
|                                            |                                                                             |                       | 专属企业存储服务                                        |                                          |             | 管理与部署                                             |
|                                            | 迁移                                                                          |                       |                                                 |                                          |             | 云监控服务                                             |
|                                            | 云迁移中心                                                                       |                       | EI 企业智能                                         |                                          |             | 统一身份认证服务 IAM                                      |
|                                            | 主机迁移服务                                                                      |                       | 数据湖存储                                           |                                          |             | 云审计服务                                             |
|                                            | 对象存储迁移服务                                                                    |                       | ModelArts                                       |                                          |             | 云日志服务                                             |
|                                            |                                                                             |                       |                                                 |                                          |             |                                                   |
| <b></b>                                    | • 体制台 服务列表• 收藏                                                              |                       |                                                 |                                          | 0 ##        | 奇景 丁始 新定 netitest-bwy ( 121 〇                     |
|                                            |                                                                             |                       |                                                 |                                          | ۰           |                                                   |
| (III)                                      | 理性云服务器 ②                                                                    |                       |                                                 |                                          |             | 日期失神性云服务器                                         |
| 云服务器控制台                                    | 全新弹性云服务器火热公购。或激信立即体验竟价型弹性<br>搭配高性能云数层向服务,更稳定备心。                             | 生云服劳疆.                |                                                 |                                          |             |                                                   |
| 急進<br>弾性云脈旁器                               | 如果云服务器一键式覆置密码功能未生效,建议安装密码                                                   | 向重置插件开启一键重置密码功能。 如何安装 | 播件?                                             |                                          |             |                                                   |
| 专属主机                                       | 您还可以创建199台云服务器,使用798校√CPU和1,596GE<br>开机 关机 重启 更多 ▼                          | B內存。了解配到详细            |                                                 | 所有运行                                     | 大志 - 名称 、   | ● ○ 「「「「「」」 ● ○ ○ ○ ○ ○ ○ ○ ○ ○ ○ ○ ○ ○ ○ ○ ○ ○ ○ |
| 云服労購售份<br>裸金風服防器                           |                                                                             | 可用区 状态 5              | 见格/确僚                                           | IP地址                                     |             | 计费模式 操作                                           |
| 云碑盘 ~                                      | <ul> <li>netitest_free7<br/>483f4782-f9ff-413d-9055-b25dbd13eddc</li> </ul> | 可用区1 ④ 关机             | tvCPUs   4GB   s3.large 2<br>supernova_bootdisk | 114.116.166.7 (3単性公<br>172.16.0.178 (私用) | 2月)2 Mbit/s | 18年/18月<br>6天版本結<br>○田田登录<br>東多▼                  |
| 专属分布式存储 ~                                  |                                                                             |                       |                                                 |                                          |             | 创建隐像                                              |
| 領象服务                                       |                                                                             |                       |                                                 |                                          |             | 重装系统<br>切换操作系统                                    |
| 弹性伸缩 ~ · · · · · · · · · · · · · · · · · · |                                                                             |                       |                                                 |                                          |             | 創建等份                                              |
| 密钥时                                        |                                                                             |                       |                                                 |                                          |             | 关机重加                                              |
| 云歌芳藏祖                                      |                                                                             |                       |                                                 |                                          |             | 续责<br>购买相问配置                                      |
|                                            |                                                                             |                       |                                                 |                                          |             | 退订<br>更改安全组                                       |
|                                            |                                                                             |                       |                                                 |                                          |             | 修改層宽                                              |

2) 点击"更多"、"关机",弹出停止界面。因为云测试仪的系统并不是标准的 Linux 发行 版本,比如 CentOS、Ubuntu、Fedora,所以停止的时候,要用"强制关机",才能关机。

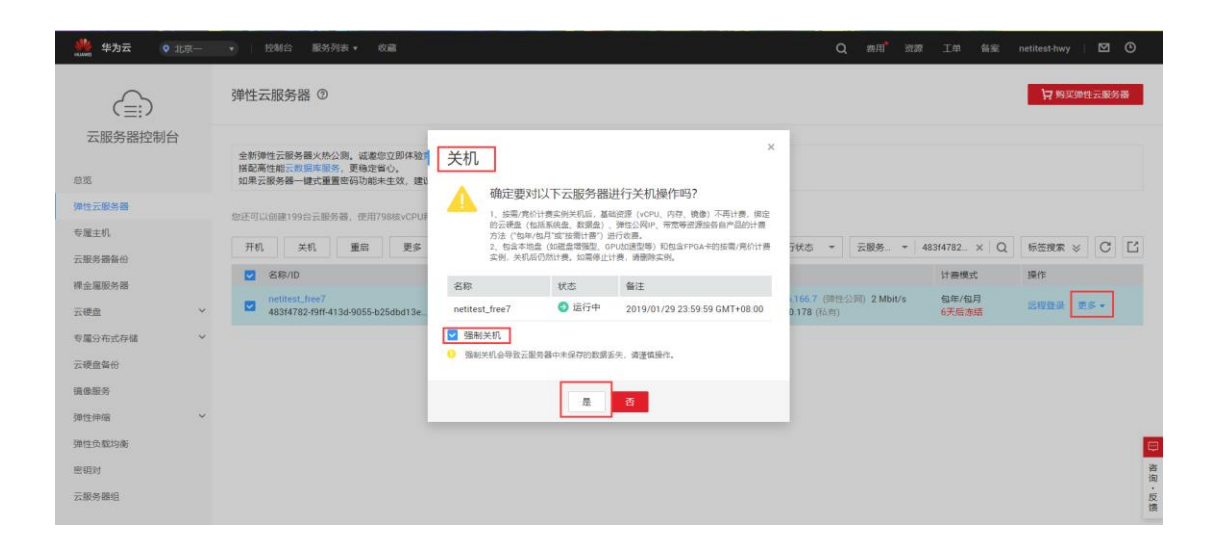

## 7. 在云测试仪创建、启动、监控测试用例

1) 在没有导入试用或者正式的产品许可之前,产品许可状态显示为不可用,此时只能创建 和运行 "HTTP 新建"这一个测试用例。

| 🚫 网测科技                | ■ <u>③</u> <u>④</u><br>象 监控 服告 系统  | admin           | V19.03.02                              | SuperNova-Clou |
|-----------------------|------------------------------------|-----------------|----------------------------------------|----------------|
| 系统信息 网络配置 产品许可 配置管理 ( | 奥式管理                               |                 |                                        |                |
| 系统时间                  | Wed, 23 Jan 2019 17:28:11 +0800    |                 | 里改                                     | 系统时间           |
| 产品序列号                 | UnknownSN                          |                 |                                        |                |
| 产晶许可                  | 不可用 (产品序列号 UnknownSN 是非法的,必须是)     | USN开头的16个字符。)   | 下载系统信息 上传                              | 行可文件           |
| 系统版本                  | SuperNova-Cloud 19.03.02 build0517 |                 | <del>71</del> 5                        | 系统版本           |
| 特征库版本                 | 不可用                                |                 | 魔线                                     | 日级特征库          |
| SSL加速卡                | 不可用                                |                 |                                        |                |
| 格式化系统硬盘               | 备份用例、对象和用户配置;重新格式化系统硬盘,            | 快速释放磁盘空间        | 格元                                     | 化硬盘            |
| 重新加载DPDK驱动程序          | 当测试仪与某些交换机连接,在重启测试加载网+             | F驱动时,如果鳻口状态协商时间 | · 丁丁丁丁丁丁丁丁丁丁丁丁丁丁丁丁丁丁丁丁丁丁丁丁丁丁丁丁丁丁丁丁丁丁丁丁 |                |
| 主机名                   | SuperNova                          |                 | <u>修改</u> :                            | 主机名            |
| 系统正常运行                | 24分钟                               |                 |                                        |                |
| 繊盘信息                  | 0.69% 99.31%                       |                 | 96.14G                                 |                |
| 物理内存                  | 35.72%                             | 64.28%          | 4G                                     |                |
| 当前工作模式                | 单机模式                               |                 |                                        |                |
|                       |                                    |                 | 1                                      | © 关机 🛛 王白      |

2) 点击 用例 -> 网关设备测试 -> HTTP -> 新建,点击增加按钮,新建一个测试用例。

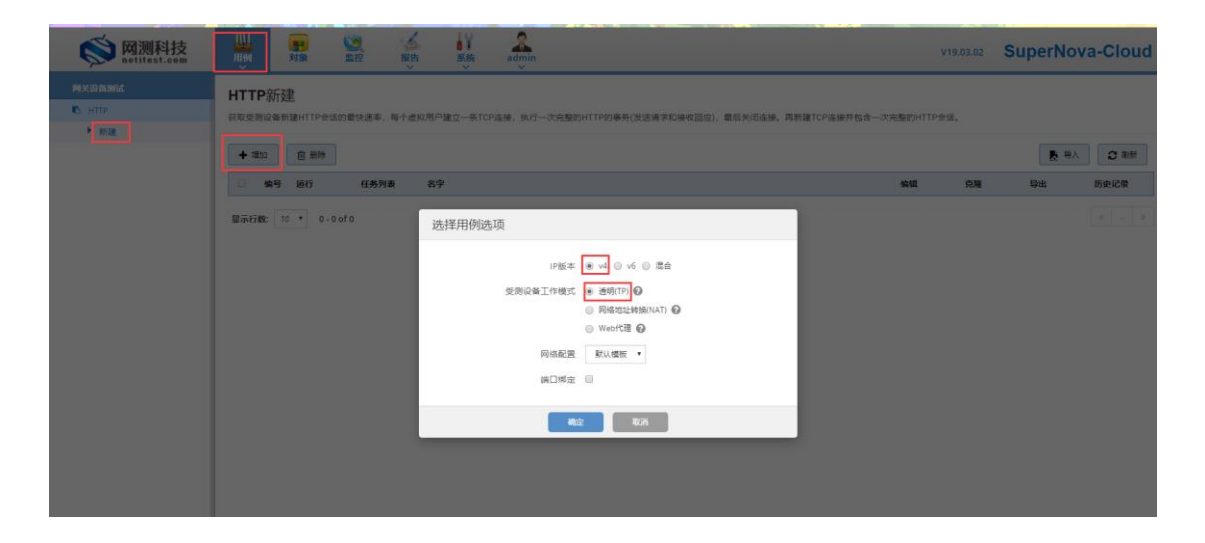

3) 在端口上面配置子网,注意配置的 IP 地址范围,必须在辅助网卡(port1、port2)所配置的地址范围之内。比如我们给 port1 对应的虚拟网卡,配置了 10 个 IP 地址 172.16.1.2-172.16.1.11,那么 port1 的 IP 地址就只能在这个范围内。(由于用于演示的免费服务器使用的是双核 CPU,这里需要手动改动 CPU 核绑定配置)

|                    |           |                                                                                                | MAC fa:16:3e:c4:91:8f                   |                      |                           |                                       |             |                                                                                                    | MAC fa:16:3e:f7:c |
|--------------------|-----------|------------------------------------------------------------------------------------------------|-----------------------------------------|----------------------|---------------------------|---------------------------------------|-------------|----------------------------------------------------------------------------------------------------|-------------------|
| PU核绑定              |           |                                                                                                |                                         |                      | CPU核绑定                    |                                       |             |                                                                                                    |                   |
|                    | CPU核ID    |                                                                                                |                                         |                      |                           |                                       | CPU核ID      |                                                                                                    |                   |
|                    |           | Crough是于2010分的,其23<br>选择多个核时,请使用英文","分割<br>不同端目二希能使用相同的CPU核,<br>为了系统稳定和报告精确,<br>建议留两个核给系统以及数据库 | 由于我们目前使用的用<br>所以需要将这里的CPU<br>若使用的服务器是4核 | 目于演示<br>核绑定位<br>或以上, | 的免费服务:<br>直手动改为0<br>则不必手动 | 器只有2 <sup>-</sup> 、1,<br>、1,<br>b更改此环 | 个CPU核,<br>页 | Crosseper-Junzer, "这相多大的","公司,<br>法择多个核时,请使用用交文","公司,<br>不同端口不能使用相同的CPU核,<br>为了系统稳定和报告精确,<br>建议留两个核给系统以及数据库 |                   |
| 反文捕获               |           |                                                                                                | •                                       |                      | 报文捕获                      |                                       |             |                                                                                                    |                   |
| <b>AAC伪装</b> (蔡用)  |           |                                                                                                | •                                       |                      | MAC伪装(蔡府                  | <del>7</del> )                        |             |                                                                                                    |                   |
| MAC获取 (禁用)         |           |                                                                                                | •                                       |                      | MAC获取(禁約                  | 君)                                    |             |                                                                                                    |                   |
| QinQ ( <i>禁用</i> ) |           |                                                                                                | •                                       |                      | QinQ (蔡用)                 |                                       |             |                                                                                                    |                   |
| F网 IP地址            | 需要在port1约 | 『定的网卡上分配的虚拟I                                                                                   | >范围之内 + 添加子网                            |                      | 子网                        | IP地址需                                 | 需要在port2绑   | 定的网卡上分配的虚拟IP范围                                                                                              | 之内 🔸 添加子网         |
|                    | IP地址或范围   | 17.16.1.2-17.16.1.11                                                                           | 自 移除子网                                  |                      |                           | [                                     | IP地址或范围     | 17.16.1.200-17.16.1.209                                                                                     | 自 移除子网            |
|                    | 子网掩码      | 16                                                                                             |                                         |                      |                           |                                       | 子网掩码        | 16                                                                                                    |                   |
|                    | VLAN ID   | 1  范園: 1-4,095, 空表示禁用                                                                          |                                         |                      |                           |                                       | VLAN ID     | 1 范围: 1 - 4,095, 空表示禁用                                                                                      |                   |
|                    |           |                                                                                                |                                         |                      |                           |                                       |             |                                                                                                    |                   |
|                    |           |                                                                                                |                                         |                      |                           |                                       |             |                                                                                                    |                   |

4) 进入参数选项卡,修改虚拟用户数量,虚拟用户数量,要小于或等于客户端配置的 IP 数量;改动完成后,可以点击"启动",启动测试用例。

| 基本信题 | <b>見 ( HTTP</b> 新                          | 建) |    |             |    |                                                             |                                                           |
|------|--------------------------------------------|----|----|-------------|----|-------------------------------------------------------------|-----------------------------------------------------------|
|      | 対象名称<br>HttpCps_TP_admin_20190123-17:32:27 |    |    | 23-17:32:27 |    | (明式時任(明分经))<br>(1):10):0<br>(明过任任軍時任后自治成果,明过任任不審議は1999-Net) |                                                           |
|      |                                            |    |    |             |    |                                                             |                                                           |
| 网络   | 参数                                         | 限速 | 选项 | 动作          | 报告 | 记录                                                          |                                                           |
|      |                                            |    |    |             |    | 虚                                                           |                                                           |
|      |                                            |    |    |             |    | Pi                                                          | 21mg#88#50% 15                                            |
|      |                                            |    |    |             |    | нт                                                          | 別試开始時, 客户編ping影号器的過程時後数, 0歳テ幕上ping, 最大值为600秒<br>TTP新建色数 0 |
|      |                                            |    |    |             |    | <b>(</b> )                                                  | HTTP新建总数或测试时长到达后,进入等纳线止状态。0表示无限制。<br>等得线止时长 10            |
|      |                                            |    |    |             |    |                                                             | 范围 2.3,600(秒),测试到时后,测试仪图等特所有极文效发完毕。<br>高程·曲数量 20          |
|      |                                            |    |    |             |    |                                                             | 國國國決定运行页面中, 显示多少个對法点取過                                    |
|      |                                            |    |    |             |    |                                                             | TCL脚本的选择     え     【】                                     |
|      |                                            |    |    |             |    |                                                             | 网络选项 默认网络选项 • 2 日 网络选项的选择                                 |
|      |                                            |    |    |             |    |                                                             | 双向流量 差刑 向刑                                                |
|      |                                            |    |    |             |    |                                                             |                                                           |
|      |                                            |    |    |             |    |                                                             | Étà 627 808                                               |

5) 正常启动之后,就会进入用例监控界面,显示每秒新建 HTTP 请求的数量和各种统计信息。

| 名称: <u>HttpCps_TP_admin_20190123-17:32:27</u> | 用例类型: HTTP新建 |              |                 |        | <ul> <li>● 显示条目</li> <li>●</li> </ul>                                                                                                    |
|-----------------------------------------------|--------------|--------------|-----------------|--------|----------------------------------------------------------------------------------------------------|
| 志 察户講 服务器 报文捕获                                | 用的阴速         |              |                 |        |                                                                                                    |
| www.com 关键结果                                  |              |              |                 |        |                                                                                                    |
| <b>山田居</b>                                    | 客户端          | 正在编行         | 山田屋             | 服务器    | 正在运行                                                                                                    |
| er/04                                         |              | 総数           | <u>es</u> /0/6  |        |                                                                                                    |
| (TTP_新建数量                                     | 14,102       | 195,720      |                 |        |                                                                                                    |
| HTTP_请求数量                                     | 14,100       | 195,720      |                 |        |                                                                                                    |
| HTTP_围应码2xx                                   | 14,102       | 195,720      |                 |        |                                                                                                    |
| HTTP_请求组时                                     | 0            | 0            |                 |        |                                                                                                    |
| TTP_时延微秒                                      |              | 259          |                 |        |                                                                                                    |
| 传输层                                           |              |              | 传输层             |        |                                                                                                    |
|                                               | 砂值           | 感激           |                 | 移植     | 总要                                                                                                    |
| UDPv4_并发数量                                    | 0            |              | UDPv4_并发数量      | 0      |                                                                                                    |
| TCPv4_主动新建连接                                  | 14,102       | 195,722      | TCPv4_主动新建造接    | 0      |                                                                                                    |
| ICPv4_主动建成连接                                  | 14,100       | 195,720      | TCPv4_主动建成连接    | 0      | (                                                                                                    |
| ICPv4_被动理成连接                                  | 0            | 0            | TCPv4_根动理成连接    | 14,080 | 195,610                                                                                                    |
| TCPv4_FIN关闭成功                                 |              | 195,712      | TCPv4_FIN关闭成功   |        | 195,600                                                                                                    |
| fCPv4_主动Reset关闭                               |              | 0            | TCPv4_主动Reset关闭 |        |                                                                                                    |
| TCPv4_被动Reset关闭                               |              | 0            | TCPv4_被动Reset关闭 |        |                                                                                                    |
| TCPv4_发送超时次数                                  |              | 0            | TCPv4_发送超时次数    |        |                                                                                                    |
| 网络层                                           | 10.01        | 61 <b>80</b> | 网络层             | 14/8   | 6 <b>1</b>                                                                                                    |
| eo wa                                         | 55.405       | 782.895      | 100WX           | 42.243 | 586.857                                                                                                    |
| 版文接收                                          | 42,304       | 587,173      | 报文建收            | 56.326 | 782.463                                                                                                    |
| <b>单播发送</b>                                   | 0            | 11           | 单播发送            | 0      | 11                                                                                                    |
| <b>单播接收</b>                                   | 42,304       | 587,163      | 单播接收            | 56,326 | 782,453                                                                                                    |
| 8編发送                                          | 56,406       | 782,874      | 多編发送            | 42,243 | 586,831                                                                                                    |
| ¥播接收                                          | 0            | 0            | 多種接收            | 0      |                                                                                                    |
| ~播发送                                          | 0            | 10           | 广播发送            | 0      | 10                                                                                                    |
| 广播接收                                          | 0            | 10           | 广播接收            | 0      | 10                                                                                                    |
| 链流层                                           |              |              | 鐵路展             |        |                                                                                                    |
|                                               |              | Mhos         |                 |        | Mbo                                                                                                    |
|                                               |              | mops         |                 |        | in operation of the second second sec |

# 8. 导入许可文件, 激活所有功能

1) 如果不导入许可文件,则只能运行 "HTTP 新建"这一个用例,导入许可文件后,就可以使用所有的功能,包括网关设备测试,应用服务器测试,系统安全测试等等。

| ← → C ① 不安全                | 39.98.2 | 02.20/index.htm | ml#navigate,    | /Cases/HttpCps |                  |                    |                    |               |              |           |       | ⊶ ☆ \varTheta : |
|----------------------------|---------|-----------------|-----------------|----------------|------------------|--------------------|--------------------|---------------|--------------|-----------|-------|-----------------|
| 🚫 M测科打                     | 支       | ₩<br>₩<br>₩     | <b>一</b><br>对象  |                | 告系统              | admin              |                    |               |              | V19.03.01 | Super | Nova-Cloud      |
| 阿美设备测试                     |         | HTTP新           | 建               |                |                  |                    |                    |               |              |           |       |                 |
| 🖪 НТТР                     |         | 获取受测设备          | ,——<br>新建HTTP会词 | 話的最快速率,每个点     | 盘拟用户建立—条TCF      | •连接,执行一次完整         | 韵的HTTP的事务(发送请求和接收回 | 回应),最后关闭连接。再新 | 建TCP连接并包含一次5 | 整的HTTP会话  |       |                 |
| ▶ 新建                       | 0       |                 |                 |                |                  |                    |                    |               |              |           |       |                 |
| <ul> <li>并没</li> </ul>     | 0       | + 1800          | 會 删除            | ]              |                  |                    |                    |               |              |           |       | ● 与入 27月新       |
| ▶ 请求                       |         | - 編号            | 运行              | 任务列表           | 名字               |                    |                    |               | 编            | <u>م</u>  | 2 导出  | 历史记录            |
| ▶ 吞吐                       |         |                 | di.             | -              | Utto Cos TD admi | a 20100118 10-24-1 |                    |               |              | 0         |       | 0               |
| P #35                      | 0       |                 | 2               |                | http://www.      | 1_20190110-19.54.1 | ,                  |               |              | 40        | No.   | 2               |
|                            | •       | 显示行数:           | 10 🔹 1 - 1      | l of 1         |                  |                    |                    |               |              |           |       | < 1 >           |
|                            |         |                 |                 |                |                  |                    |                    |               |              |           |       |                 |
| U VPN                      | -       |                 |                 |                |                  |                    |                    |               |              |           |       |                 |
| % UDP                      | 0       |                 |                 |                |                  |                    |                    |               |              |           |       |                 |
| 🐑 ТСР                      |         |                 |                 |                |                  |                    |                    |               |              |           |       |                 |
| ② RFC基准则试                  |         |                 |                 |                |                  |                    |                    |               |              |           |       |                 |
| ■ 协议类型                     |         |                 |                 |                |                  |                    |                    |               |              |           |       |                 |
| <ul> <li>DDoS攻击</li> </ul> |         |                 |                 |                |                  |                    |                    |               |              |           |       |                 |
| ■ 报文构造                     |         |                 |                 |                |                  |                    |                    |               |              |           |       |                 |
| C 报文重放                     |         |                 |                 |                |                  |                    |                    |               |              |           |       |                 |
| ▲ 混合流量                     |         |                 |                 |                |                  |                    |                    |               |              |           |       |                 |
| 应用服务测试                     |         |                 |                 |                |                  |                    |                    |               |              |           |       |                 |
| 系统安全测试                     |         |                 |                 |                |                  |                    |                    |               |              |           |       |                 |
|                            |         |                 |                 |                |                  |                    |                    |               |              |           |       |                 |
|                            |         |                 |                 |                |                  |                    |                    |               |              |           |       |                 |
|                            |         |                 |                 |                |                  |                    |                    |               |              |           |       |                 |
|                            |         |                 |                 |                |                  |                    |                    |               |              |           |       |                 |
|                            |         |                 |                 |                |                  |                    |                    |               |              |           |       |                 |

2) 请登陆官网 <u>www.netitest.com</u>,获取我们的联系方式,或者发送邮件给 sales@netitest.com,联系售前支持人员购买许可。许可分为试用许可和正式许可,获 取许可文件之后,就可以上传到系统里面,使所有功能可用。

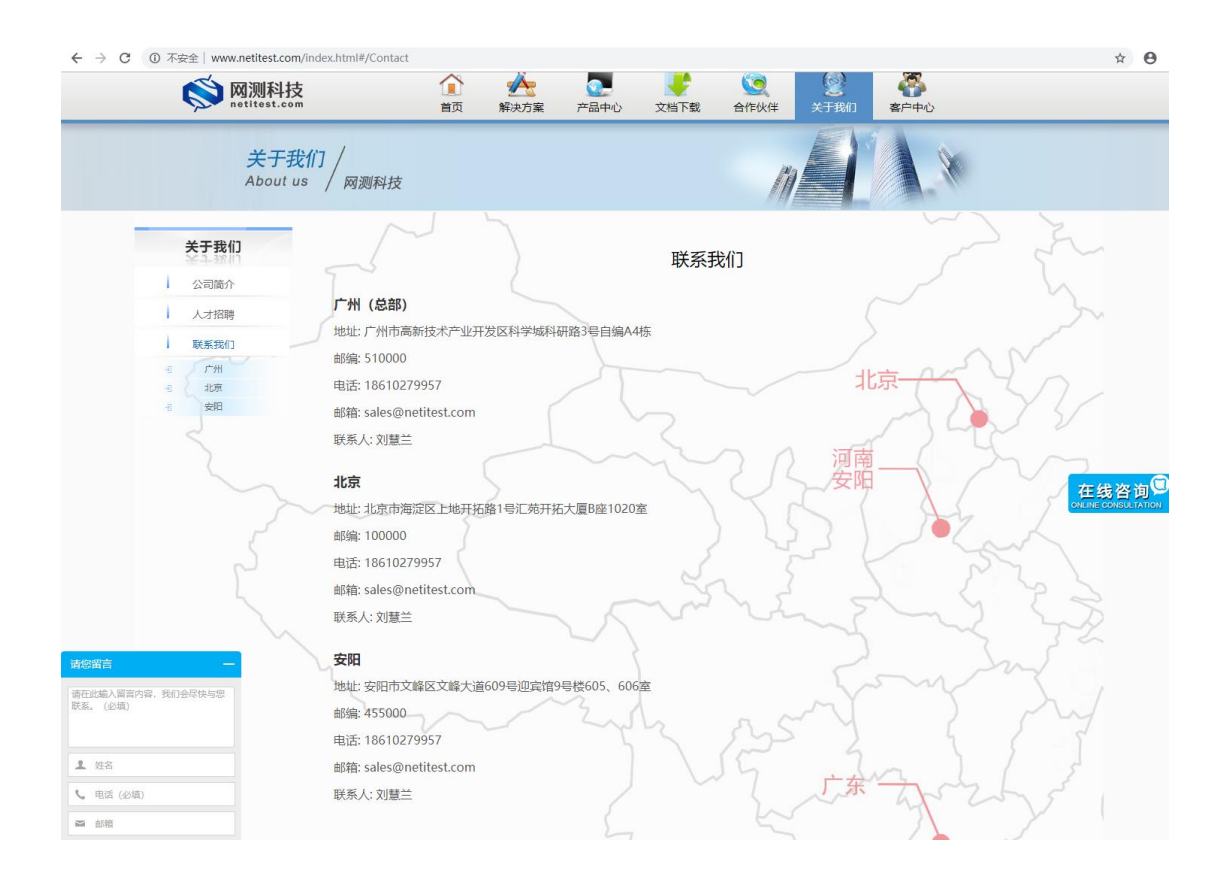

#### 3) 进入 系统 -> 系统信息, 点击上传许可文件。

| ← → C ▲ 不安全   39.98.202.20/inde | x.html#navigate/AdminSystem           |                   | ☆ <b>Θ</b>                |
|---------------------------------|---------------------------------------|-------------------|---------------------------|
| 关 M测科技                          |                                       | admin             | v19.03.01 SuperNova-Cloud |
| 系统信息 网络配置 产品许可 配置               | 會理 模式管理                               |                   |                           |
| 系统时间                            | Fri, 18 Jan 2019 23:29:11 +0800       |                   | 更改系统时间                    |
| 产品序列号 产品许可                      | SNOCLD0190118001<br>                  | 呈%65', 序列号要一致。)   | 下载系统信息 上传许可文件             |
| 系统版本                            | SuperNova-Cloud 19.03.01 build0515    |                   | 升级系统版本                    |
| 特征库版本                           | 不可用                                   |                   | <u>离线升极特征库</u>            |
| SSL加速卡格式化系统硬盘                   | 小可用<br>备份用例、对象和用户配置;重新格式化系统硬盘,快速释放磁盘空 | 间                 | 格式化硬盘                     |
| 重新加载DPDK驱动程序                    | 当测试仪与某些交换机连接,在重启测试加载网卡驱动时,如果          | 端口状态协商时间较长,请设为'否' | 是否                        |
| 主机名                             | SuperNova                             |                   | 修改主机名                     |
| 系统正常运行<br>磁盘信息                  | 10599e                                | 16.15G            |                           |
| 物理内存                            | 10.38% 89.62%                         | 16G               |                           |
| 当前工作模式                          | 单机模式                                  |                   |                           |
|                                 |                                       |                   | ◎ 关机                      |

4) 选中购买的正式许可,或者试用许可,点击上传按钮。

| ← → C ▲ 不安全   39.98.202.20/ind | dex.html#navigate/AdminSystem                      | ☆ <b>⊖</b> :              |
|--------------------------------|----------------------------------------------------|---------------------------|
| 关 M测科技                         | 一<br>対象<br>監定<br>服告<br>援告                          | v19.03.01 SuperNova-Cloud |
| 系统信息 网络配置 产品许可 配置              | 管理 模式管理                                            |                           |
| 系统时间                           | Fri, 18 Jan 2019 23:29:11 +0800                    | 更改系统时间                    |
| 产品序列号                          | SN0CLD0190118001                                   |                           |
| 产品许可                           | 不可用 (产品序列号是 UnknownSN',但是产品许可文件中的序列号是 %s',序列号要一致。) | 下载系统信息 上传许可文件             |
| 系统版本                           | SuperNova-Cloud 19.03.01 build0515                 | 升级系统版本                    |
| 特征库版本                          | 不可用                                                | 高线升级特征库                   |
| SSL加速卡                         | 不可用                                                |                           |
| 格式化系统硬盘                        | 备份用例、对象和用户配置;重新格式化系统硬盘、快速释放磁盘空间                    | 格式化硬盘                     |
| 重新加载DPDK驱动程序                   | 当测试仪与某些交换机连接,在里启测试加载网卡驱动时,如果满口状态协商时间较长,请设为'否'      | <b>是</b> 香                |
| 主机名                            | SuperNova 上传产品许可                                   | 修改主机名                     |
| 系統正常运行                         | 10分钟<br>透現文件 SNOCLD0190118001.lcs  ③③              |                           |
| 磁盘信息                           | 2 60%                                              |                           |
| 物理内存                           | 10.38% 关闭                                          |                           |
| 当前工作模式                         | 单机模式                                               |                           |
|                                |                                                    | ● 关机 😂 亜启                 |

#### 5) 显示激活产品许可成功。

| ← → C ▲ 不安全   39.98.202.20/ind | ex.html#navigate/AdminSystem                                                                                                    | ☆ 🖰 :           |
|--------------------------------|----------------------------------------------------------------------------------------------------|-----------------|
| 关 M测科技                         | 原         公         近         A         V19.03.01           対象         监控         报告         系统         admin         V19.03.01 | SuperNova-Cloud |
| 系统信息 网络配置 产品许可 配置              | 管理 構式管理                                                                                                    |                 |
| 系统时间                           | Fri, 18 Jan 2019 23:29:11 +0800                                                                                                 | 更改系统时间          |
| 产品序列号                          | SNOCLD0190118001                                                                                                    |                 |
| 产品许可                           | 可用                                                                                                    | 上传许可文件          |
| 系统版本                           | SuperNova-Cloud 19.03.01 build0515                                                                                              | 升级系统版本          |
| 特征库版本                          | 不可用                                                                                                    | <u>离线升级特征库</u>  |
| SSL加速卡                         | 不可用                                                                                                    |                 |
| 格式化系统硬盘                        | 备份用例、对象和用户配置:重新格式化系统硬盘,快速得放磁盘空间                                                                                                 | 指式化硬盘           |
| 重新加载DPDK驱动程序                   | 当测试仪与某些交换机连接,在重启测试加载网卡驱动时,如果满口状态协商时间较长,请设为'否'                                                                                   | E A             |
| 主机名                            | SuperNova<br>信息                                                                                                    | 修改主机名           |
| 系统正常运行                         | 10分钟                                                                                                    |                 |
| 磁盘信息                           | 2.006                                                                                                    |                 |
| 物理内存                           | 10.38%                                                                                                    |                 |
| 当前工作模式                         | 单切模式                                                                                                    |                 |
|                                |                                                                                                    | 0 关机 🛛 重启       |
|                                |                                                                                                    |                 |

6) 点击确定,可以看到产品许可状态为可用,在产品许可选项卡,可以看详细的许可信息。

| ← → C ▲ 不安全   39.98.202. | 20/index.html#navigate/A | dminSystem          |                     |           | ☆ \varTheta :   |
|--------------------------|--------------------------|---------------------|---------------------|-----------|-----------------|
| 🚫 M测科技                   | 田樹 对象                    | <ul> <li></li></ul> | ば<br>系统<br>admin    | V19.03.01 | SuperNova-Cloud |
| 系统信息 网络配置 产品许可           | 配置管理 模式管理                |                     |                     |           |                 |
| 系统时间                     | Fri, 18 Jan 2019 23:29   | :11 +0800           |                     |           | 更改系统时间          |
| 产品序列号                    | SN0CLD0190118001         |                     |                     |           |                 |
| 产品许可                     | 可用                       |                     |                     |           | 上传许可文件          |
| 系统版本                     | SuperNova-Cloud 19.      | 03.01 build0515     |                     |           | 升级系统版本          |
| 特征库版本                    | 不可用                      |                     |                     |           | 离线升级特征库         |
| SSL加速卡                   | 不可用                      |                     |                     |           |                 |
| 格式化系统硬盘                  | 备份用例、对象和用户               | 配置;重新格式化系统硬盘,       | 快速釋放磁盘空间            |           | 指式化硬盘           |
| 重新加载DPDK驱动程序             | 当测试仪与某些交换                | 机连接,在重启测试加载网        | +驱动时,如果端口状态协商时间较长,请 | 设为否       | <b>王</b> 百      |
| 主机名                      | SuperNova                |                     |                     |           | 修改主机名           |
| 系统正常运行                   | 10分钟                     |                     |                     |           |                 |
| 磺盘信息                     | 2 60%                    | 97.4%               | 16.15G              |           |                 |
| 物理内存                     | 10.38%                   | 89.62%              | 16G                 |           |                 |
| 当前工作模式                   | 单机模式                     |                     |                     |           |                 |
|                          |                          |                     |                     |           | © 关机            |

7) 点击用例导航菜单,可以看到所有的测试用例,都已经可用。

| ← → C ▲ 不安全   39.98.2                          | 202.20/index.html#navigate | e/Cases/HttpCps    |                                  |                        |            |         |        | ☆ 😶 :     |
|------------------------------------------------|----------------------------|--------------------|----------------------------------|------------------------|------------|---------|--------|-----------|
| <b>(文)</b> 网测科技                                | 用例 对象                      | <ul><li></li></ul> | ば<br>系统 admin                    |                        | V19.03.01  | Supe    | rNova  | -Cloud    |
| 网关设备测试<br>● HTTP<br>→ 新建<br>● ①                | HTTP新建<br>获取受测设备新建HTTP会设   | 舌的最快速率, 每个虚拟       | 用户建立一条TCP连接,执行·                  | 一次完整的HTTP的事务(发送请求和接收回应 | 〕),最后关闭连接。 | 再新建TCP连 | 渡井包含一) | 次完整的HTTP  |
| <ul> <li>并没</li> <li>请求</li> <li>吾吐</li> </ul> |                            | ]                  | _                                |                        | (117       |         | ▶ 导入   | 2 刷新      |
| ▶ 事务<br>▲ HTTPS 1                              |                            | 任务列表 名:            | ₽<br>pCps_TP_admin_20190118-19:3 | 14:18                  | 编辑         | 克隆<br>企 | 豊田     | 历史记录<br>9 |
| RTSP/RTP/RTCP     VPN                          | 显示行数: 10 ▼ 1               | 1 of 1             |                                  |                        |            |         |        | « 1 »     |
| <ul><li>♥ UDP</li><li>♥ TCP</li></ul>          |                            |                    |                                  |                        |            |         |        |           |
| <ul> <li>◎ RFC基准则试</li> <li>● 协议类型</li> </ul>  |                            |                    |                                  |                        |            |         |        |           |
| <ul> <li>DDoS攻击</li> <li>国 报文构造</li> </ul>     |                            |                    |                                  |                        |            |         |        |           |
| C 报文重放<br>▲ 混合流量                               |                            |                    |                                  |                        |            |         |        |           |
| 应用服务测试系统安全测试                                   |                            |                    |                                  |                        |            |         |        |           |
|                                                |                            |                    |                                  |                        |            |         |        |           |

# 9. SuperNova 云测试仪系统升级

1) 从官网 www.netitest.com 客户中心,用账号 support/support 登录,下载新的升级包。

| ~              |      | 目以 解状刀条 广始ギル メロト致 古1月以件                                   | 大丁找11」 合广* | PU   |      |
|----------------|------|-----------------------------------------------------------|------------|------|------|
| 客户             |      | 系统镜像下载                                                    |            |      |      |
| 演习             | 示设备  |                                                           | 軍新日期       | 文件大小 | 文件下载 |
| 系统概            | 急像下载 | md5sum.txt                                                | 2019-01-18 | 1.4K |      |
| -8 v1<br>-8 v1 | 8.12 | NOVA 200C-v19.03.01-build0516-20190118.out                | 2019-01-18 | 292M |      |
| 特征             | 库下载  | NOVA 200D-v19.03.01-build0516-20190118.out                | 2019-01-18 | 291M | ±    |
| iI             | 昆出   | NOVA 20C-v19.03.01-build0516-20190118.out                 | 2019-01-18 | 291M | ±    |
|                |      | NOVA_40C-v19.03.01-build0516-20190118.out                 | 2019-01-18 | 291M | ¥    |
|                |      | NOVA_40D-v19.03.01-build0516-20190118.out                 | 2019-01-18 | 291M | ±    |
|                |      | NOVA_44C-v19.03.01-build0516-20190118.out                 | 2019-01-18 | 291M | ±    |
|                |      | NOVA_80D-v19.03.01-build0516-20190118.out                 | 2019-01-18 | 291M | ±    |
|                |      | NOVA_88D-v19.03.01-build0516-20190118.out 2019-01-18 291M |            |      |      |
|                |      | NOVA_VM_CLD-v19.03.01-build0516-20190118.out              | 2019-01-18 | 293M | Ŧ    |
| -              |      | NOVA_VM_CLD-v19.03.01-build0516-20190118.out.cloud.zip    | 2019-01-18 | 292M | ±    |
|                |      | NOVA_VM_HPV-v19.03.01-build0516-20190118.out              | 2019-01-18 | 293M | ±    |
|                |      | NOVA_VM_HPV-v19.03.01-build0516-20190118.out.hyperv.zip   | 2019-01-18 | 293M | ±    |
|                |      | NOVA_VM_KVM-v19.03.01-build0516-20190118.out              | 2019-01-18 | 293M | ±    |
|                |      | NOVA_VM_KVM-v19.03.01-build0516-20190118.out.kvm.zip      | 2019-01-18 | 293M | ±    |
|                |      | NOVA_VM_VMW-v19.03.01-build0516-20190118.out              | 2019-01-18 | 293M | ±    |
|                |      | NOVA_VM_VMW-v19.03.01-build0516-20190118.out.exsi.zip     | 2019-01-18 | 293M | ±    |
|                |      | NOVA_VM_VMW-v19.03.01-build0516-20190118.out.vmware.zip   | 2019-01-18 | 293M | ±    |

2) 登录云测试仪,进入系统页面,点击升级系统版本,点击选中文件,选中刚刚下载的升级包,点击上传按钮。

| 系统信息         网络配置         产品许可         配置管理         组式管理           新始期间         Man, 21 jan 2019 19:48:03 - 0800         重改系统期间           卢品会列号         SNOCLD0190118001 |
|----------------------------------------------------------------------------------------------------|
| 系統部         网络航空 产品等列         航空管理         集次管理           系統部例         Mon, 21 Jan 2019 19:48:03 +0800         更改系统部例           产品等列号         SNOCLD019:0118001          |
| 新統制码         Mon, 21 Jan 2019 19:48:03 - 0800         更改直线到间           产品条列号         SNOCLD0190118001                                                                    |
| <b>产品统列号</b> SNOCLD0190118001                                                                                                    |
|                                                                                                    |
| <b>产品許可</b> 可用 上佐許可文性                                                                                                    |
| 察檢版本 SuperNove-Cloud 19.03.01 build0515 升级系统版本                                                                                                    |
| 特征李版本         不可用         查线升级协孤库                                                                                                    |
| sst. <b>加速卡</b> 不可用                                                                                                    |
| 格式化系统硬曲 輸出用制 对象和用户配置 升级包 <u>格式化硬件</u>                                                                                                    |
| 重新加载DPDK驱动程序 当別法仪与某些交换机法 超将文件 10/4, VM_CLD-/19.03.02-build0517-20190119.out ① ③                                                                                          |
| 主机名 SuperNova 分析的文明央型[deb, out] 播放主机名                                                                                                    |
| 系统正常运行 2天、19小时、40分钟 关闭                                                                                                    |
| 截金信息 2 10% 97.5% 10.150                                                                                                    |
| 物理均存 10.85% 89.15% 16G                                                                                                    |
| 当前工作模式 单位模式                                                                                                    |
| の光川の東京                                                                                                    |
|                                                                                                    |

#### 3) Web 界面显示上传进度。

| ← → C ▲ 不安全   39.98.202.20/index.h | ıtml#navigate/AdminSystem                                     | • 🕁 \varTheta 🗄      |
|------------------------------------|---------------------------------------------------------------|----------------------|
| www.netitest.com                   | NIRA XIII KA KA Admin VI9.03                                  | 3.01 SuperNova-Cloud |
| 系统信息 网络配置 产品许可 配置管理                |                                                               |                      |
|                                    |                                                               |                      |
| 系统时间                               | Mon, 21 Jan 2019 19:48:03 +0800                               | 更改系统时间               |
| 产品序列号                              | SNOCLD0190118001                                              |                      |
| 产品许可                               | 可用                                                            | 上传许可文件               |
| 系统版本                               | SuperNova-Cloud 19.03.01 build0515                            | 升级系统版本               |
| 特征库版本                              | 不可用                                                           | <u>离线升级特征库</u>       |
| SSL加速卡                             | 不可用                                                           |                      |
| 格式化系统硬盘                            | 會份用的对象和用户配置: 升级包                                              | 指式化硬盘                |
| 重新加载DPDK驱动程序                       | 当應试仪与某些交换机造 這環文件 NOVA_VM_CLD-v19.03.02-build0517-20190119.out | 是否                   |
| 主机名                                | 9%<br>SuperNova<br>允许的文件类型[_deb,_out]                         | 修改主机名                |
| 系统正常运行                             | 2天, 19小时, 40分钟                                                |                      |
| 磁盘信息                               | 2.60%                                                         |                      |
| 物理内存                               | 10.85% 89.15% 16G                                             |                      |
| 当前工作模式                             | 单机模式                                                          |                      |
|                                    |                                                               | 0 关机 🛛 🕮 🕮           |

#### 4) 上传完成,显示正在系统升级。

| ← → C ▲ 不安全   39.98.202.20/index.ht | tml#navigate/AdminSystem                         |                     |        |           | • 🖈 \varTheta   |
|-------------------------------------|--------------------------------------------------|---------------------|--------|-----------|-----------------|
| www.netifest.com                    | ■ <u>●</u> ○ ○ ○ ○ ○ ○ ○ ○ ○ ○ ○ ○ ○ ○ ○ ○ ○ ○ ○ | る<br>設告<br>系统<br>ad | nin    | V19.03.02 | SuperNova-Cloud |
| 系统信息 网络配置 产品许可 配置管理                 | 模式管理                                             |                     |        |           |                 |
| 系統时间                                | Mon, 21 Jan 2019 19:59:17 +0800                  |                     |        |           | 更改系统时间          |
| 产品序列号                               | SN0CLD0190118001                                 |                     |        |           |                 |
| 产品许可                                | 可用                                               |                     |        |           | 上传许可文件          |
| 系统版本                                | SuperNova-Cloud 19.03.02 build                   | 0517                |        |           | 升级系统版本          |
| 特征库版本                               | 不可用                                              |                     |        |           | <u>离线升级特征库</u>  |
| SSL加速卡                              | 不可用                                              |                     |        |           |                 |
| 格式化系统硬盘                             | 备份用例、对象和用户配置;重新                                  | 格式化系统硬盘,快速释放磁盘的     | 19     |           | 格式化硬盘           |
| 重新加载DPDK驱动程序                        | 当测试仪与某些交换机连接,在                                   | <b>B</b> i          | 正在升级   | 是         | ą               |
| 主机名                                 | SuperNova                                        |                     |        |           | 修改主机名           |
| 系统正常运行                              | 1分钟                                              |                     |        |           |                 |
| 磁盘信息                                | 2. <mark>60%</mark>                              | 97.4%               | 16.15G |           |                 |
| 物理内存                                | 10.22%                                           | 89.78%              | 16G    |           |                 |
| 当前工作模式                              | 单机模式                                             |                     |        |           |                 |
|                                     |                                                  |                     |        |           | 0 关机 2 重启       |
|                                     |                                                  |                     |        |           |                 |
|                                     |                                                  |                     |        |           |                 |

#### 5) 显示系统正在重启。

| ← → C ▲ 不安全   39.98.202.20/index.h | tml#navigate/AdminSystem           |        |           | •• 🛧 😁 :        |
|------------------------------------|------------------------------------|--------|-----------|-----------------|
| 关 M测科技                             |                                    | admin  | V19.03.02 | SuperNova-Cloud |
| 系统信息 网络配置 产品许可 配置管理                | 模式管理                               |        |           |                 |
| 系統时间                               | Mon, 21 Jan 2019 19:59:17 +0800    |        | E.        | 风影统时间           |
| 产品序列号                              | SN0CLD0190118001                   |        |           |                 |
| 产品许可                               | 可用                                 |        | ±۵        | 許可文件            |
| 系统版本                               | SuperNova-Cloud 19.03.02 build0517 |        | 扭         | 系统版本            |
| 特征库版本                              | 不可用                                |        | 臺         | <u>升级特征库</u>    |
| SSL加速卡                             | 不可用                                |        |           |                 |
| 格式化系统硬盘                            | 备份用例、对象和用户配置;重新格式化系统硬盘、快速释         | 放磁盘空间  | 植网        | 化硬盘             |
| 重新加载DPDK驱动程序                       | 当测试仪与某些交换机连接,在重制                   | 正在重启   | £         | 5               |
| 主机名                                | SuperNova                          | •••    | 總         | <b>大主机名</b>     |
| 系统正常运行                             | 1分钟                                |        |           |                 |
| 磁盘信息                               | 2.60% 97.4%                        | 16.15G |           |                 |
| 物理内存                               | 10.22% 89.78%                      |        |           |                 |
| 当前工作模式                             | 单机模式                               |        |           |                 |
|                                    |                                    |        |           | 0 关机 🗘 12/2     |
|                                    |                                    |        |           |                 |
|                                    |                                    |        |           |                 |

6) 1分钟后,刷新页面,系统就升级到新版本了,可以重新登录使用了。

| ← → C ① 不安全   39.98.202.20/index.html#navigate/Login | ⊶ ☆ 😝 : |
|------------------------------------------------------|---------|
| ● 次建使用SuperNova系列网络测试仪                               | 帮助 关于   |
| <b>OM测科技</b> SuperNova-Cloud vtssss                  |         |
| 用户登录<br>admin<br>・・・・<br>・・・・<br>・・・・                |         |
|                                                      |         |